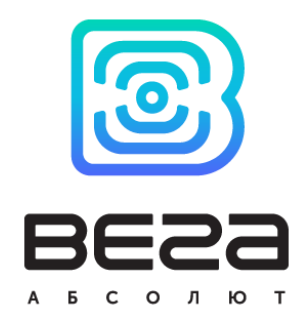

# MONITORING DEVICE

## User Manual

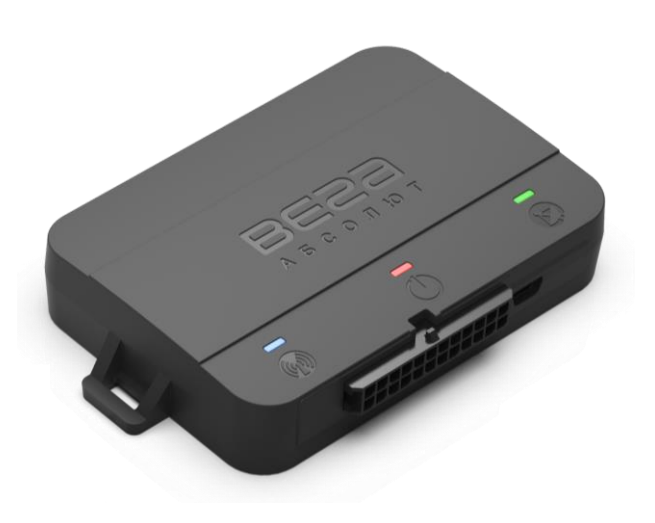

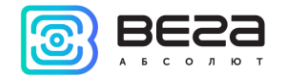

| _ |       |      |      |
|---|-------|------|------|
|   |       |      |      |
|   |       | norm | anon |
|   | CCuri |      | adon |

| Title             | Monitoring Device Vega MT X CAN |
|-------------------|---------------------------------|
| Document Type     | Manual                          |
| Document Number   | B01-MT10-01                     |
| Revision and date | 01 - 22.07.2019                 |

#### This document complies to the next devices:

| Series Name   | Device Name                              |
|---------------|------------------------------------------|
| Vega MT X CAN | Vega MT X i(e)150(300,560)m(s,f) (Ch/KL) |

| Revision History |            |      |                             |
|------------------|------------|------|-----------------------------|
| Revision         | Date       | Name | Comments                    |
| 01               | 22.07.2019 | KEB  | Руководство готово к релизу |

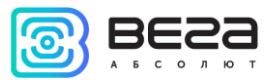

| 1 IN FRODUCTION                 | 5  |
|---------------------------------|----|
| 2 DESCRIPTION AND OPERATION     | 6  |
| 3 SPECIFICATION                 | 7  |
| 4 OPERATION BEGINNING           | 9  |
| Contacts description            | 9  |
| Device indication               | 10 |
| SIM installing                  | 11 |
| Initial configuration           | 11 |
| 5 EXTERNAL EQUIPMENT CONNECTION | 13 |
| Dallas temperature sensors      | 13 |
| Authorized dallas keys          | 14 |
| Fuel level sensors              | 14 |
| Extension unit                  | 15 |
| Actuators                       | 16 |
| Inputs                          | 16 |
| 6 CONFIGURATOR                  |    |
| 7 STATE                         | 20 |
| System                          | 20 |
| Navigation                      | 21 |
| Inputs/Outputs                  | 22 |
| GSM network                     | 23 |
| CAN-bus                         | 23 |
| Input/output extension unit     | 24 |
| Wireless thermosensors          | 25 |
| 8 OPERATING WITH CUN-BUS        | 26 |
| CAN-sensors                     | 26 |
| CAN-scanner                     | 33 |
| CAN-scripts                     |    |
| 9 SETTINGS                      | 39 |

0

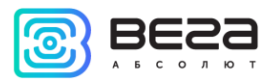

| Data transmission                          | 40<br>42<br>44 |
|--------------------------------------------|----------------|
| Track                                      | 42<br>44       |
| Truck                                      | 44             |
| Power Saving                               |                |
| Security                                   | 45             |
| Geofencing                                 | 46             |
| Inputs/outputs                             | 46             |
| Scenarios                                  | 47             |
| iQFreeze                                   | 49             |
| NRF beacons                                | 49             |
| Wireless thermosensors                     | 50             |
| 10 DIAGNOSTIC                              | 51             |
| 11 FIRMWARE UPDATING                       | 52             |
| 12 COMMUNICATION PROTOCOLs                 | 53             |
| 13 MANAGING USING SMS-COMMANDS             | 54             |
| 14 STORAGE AND TRANSPORTATION REQUIREMENTS | 57             |
| 15 CONTENT OF THE PACKAGE                  | 58             |
| Vega MT X Int                              | 58             |
| Vega MT X Ext and Vega MT X LTE            | 58             |
| 16 WARRANTY                                | 59             |

9

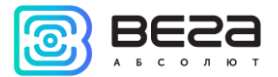

#### 1 INTRODUCTION

This manual is designated for Vega MT X monitoring device (hereinafter – the device) manufactured by Vega-Absolute OOO and provides information on powering and activation procedure, control commands and functions of the device.

This manual is targeted at specialists which familiar with installation and repairing procedures rules for motor transport and had holding of professional knowledges in the field of electronic and electrical equipment of different vehicles.

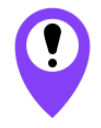

## The device shall be installed and adjusted by qualified specialists in order to ensure proper operation of the device

For successful using of the device you should to learn monitoring system principle of operation in complex and understand the function of every it's part.

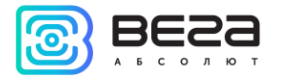

#### 2 DESCRIPTION AND OPERATION

Vega MT X CAN device is designed for monitoring of vehicles by the using of GLONASS/GPS positioning systems including the determination of vehicle placement, speed and motion direction as well as for transmitting of collected data through GSM.

Vega MT X have the built-in processor with a CAN-processor functionality and supports up to three CAN-buses that allows to get a full information about vehicle.

Non-volatile memory allows to store information about events and statuses of the device in the absence of power supply.

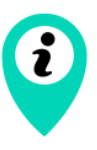

Writing of statuses into non-volatile memory carried out at once per minute and that should be considered when operating with digital outputs statuses

Collected data transmits through GPRS technology on the dedicated server which from that data may be get through a special program for latest analysis and processing on the dispatcher console. Support of several servers allows to send information about vehicle status on the four servers simultaneously.

Setting of the device and firmware updating may be carried out through USB-port or by the air with Configurator application.

The vehicle route is recorded as individual points in time (track). Along with the track, information is recorded coming into the device from internal and external sensors, as well as from an additional equipment. The block has a flexible setting for the period of saving track points: by the time (set in seconds), by the distance (in meters), by the course change (in degrees). The readings of all sensors and the statuses of the device can also be transmitted with different events: by the time, by the parameter changing, or along with the track.

Configurator application also allows to realize the remote diagnostic of the device and save the result to a file.

#### 3 SPECIFICATION

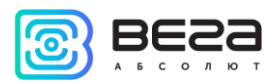

| Parameter                   | Value                                                 |
|-----------------------------|-------------------------------------------------------|
| Housing dimensions, mm      | 110 x 67 x 20                                         |
| Ingress protection rating   | IP53                                                  |
| External power, V           | 936                                                   |
| Consumption current, mA     |                                                       |
| - in sleep mode             | 1,5                                                   |
| - in active mode            | 40300                                                 |
| Operating temperatures, °C  | - 40+85                                               |
| Built-in battery            | 560 mAh                                               |
| CUN-bus supported           | 3                                                     |
| RS-232                      | 1                                                     |
| RS-485                      | 1                                                     |
| UART                        | 1                                                     |
| Lin/K-Line                  | 1                                                     |
| Digital outputs             | 4                                                     |
| Multifunctional inputs      | 3                                                     |
| 1-Wire                      | 1                                                     |
| Ignition control input      | 1                                                     |
| Built-in accelerometer      | Yes                                                   |
| GSM and GLONASS/GPS antenna | Internal or external <sup>1</sup>                     |
| SIM                         | 2 SIM-cards or 1 SIM-chip and 1 SIM-card <sup>1</sup> |
| GSM-modem                   | 4 diapason or LTE <sup>1</sup>                        |
| Micro-USB                   | Yes                                                   |
| Built-in black box          | Up to 100 000 entries                                 |
| Tamper sensor               | 2                                                     |

Tamper sensor

Vega MT X CAN provide the next functionality:

- Wialon IPS, Wialon Combine, EGTS, NDTP, VEGA protocols supporting 0
- Simultaneous operation with four servers through any of supported protocol 0
- Device activity can be programming by the "Scenarios" function (up to 25 scripts) 0
- Configuration through GPRS, USB, SMS 0
- Firmware updating through GPRS, USB 0
- Remotely configuring and monitoring of current status through free engineer server 0
- Driver identification by the I-Button keys 0
- Temperature control at the engine compartment and the car salon with an external 1-Wire 0 sensors

#### <sup>1</sup> See device series table

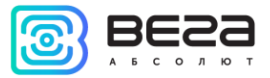

- Manage of actuators by the commands and by the events
- Built-in black box holding up to 100,000 entries
- o SMS-notifications with a wide spectrum of set abilities
- o GPS-odometer
- Geofences control with ability of SMS-notification and manage of actuators (up to 50 specified geofences)
- o Trip counter
- o Remotely diagnostic of the device status

#### Device series:

| Parameter                          | MT X Int                                 | MT X Ext                                  | MT X LTE                             |
|------------------------------------|------------------------------------------|-------------------------------------------|--------------------------------------|
| GSM and<br>GLONASS/GPS<br>antennas | Internal                                 | External                                  | External                             |
| SIM                                | 2 SIM-cards or 1 SIM-chip and 1 SIM-card |                                           |                                      |
| GSM                                | Quectel MC60                             |                                           | Quectel EC21E                        |
|                                    | 4x band modem<br>MHz) GPRS class         | (850/900/1800/1900<br>12 85.6kbps Up/Down | LTE Cat 1 / 10Mbps down/5Mbps uplink |
| ГНСС                               | Quectel MC60                             |                                           | U-blox EVA-M8M                       |
|                                    | ГЛОНАСС/GPS/Galileo/QZSS                 |                                           | ГЛОНАСС/GPS/Galileo/QZSS/BeiDou      |
|                                    | Sensitivity: -167dBm (tracking)          |                                           | Sensitivity: -164dBm                 |
|                                    | Hot start: 1s                            | s / Cold start: 35s                       | Hot start: 1s / Cold start: 26s      |
|                                    | Warm                                     | n start: 4,5 s                            | Warm start 3 s                       |
|                                    | Channels: Acquis                         | sition: 99, Tracking: 33                  | Channels: Acquisition: 72            |
| Positioning accuracy: 2.5m         |                                          | Positioning accuracy: 2.5m                |                                      |

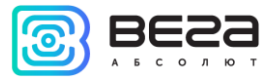

#### 4 OPERATION BEGINNING

#### CONTACTS DESCRIPTION

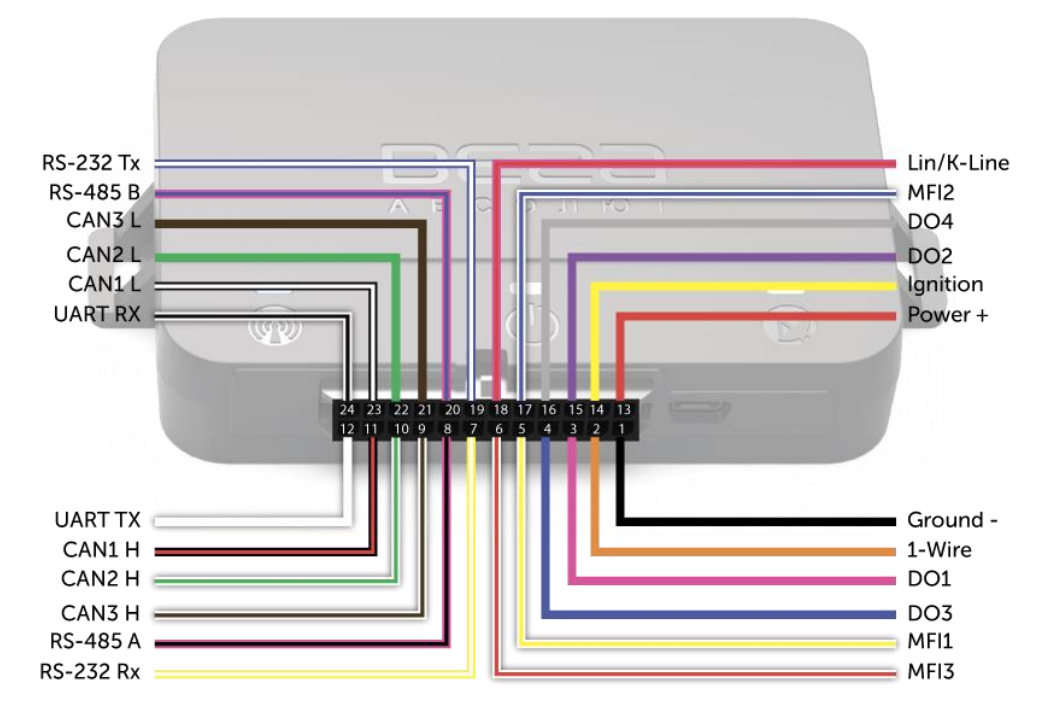

| Contact | Wire color        | Description               |
|---------|-------------------|---------------------------|
| 1       | Black             | Ground -                  |
| 2       | Orange            | 1-Wire                    |
| 3       | Pink              | Digital output 1          |
| 4       | Dark blue         | Digital output 3          |
| 5       | White + yellow    | Multifunctional input 1   |
| 6       | White + red       | Multifunctional input 3   |
| 7       | Yellow + white    | RS-232 Rx                 |
| 8       | Pink + black      | RS-485 A                  |
| 9       | White + brown     | CAN3 High                 |
| 10      | White + green     | CAN2 High                 |
| 11      | Black + red       | CAN1 High                 |
| 12      | White             | UART TX                   |
| 13      | Red               | Power +                   |
| 14      | Yellow            | Input of ignition control |
| 15      | Violet            | Digital output 2          |
| 16      | Grey              | Digital output 4          |
| 17      | White + dark blue | Multifunctional input 2   |

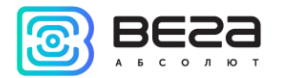

| 18 | Pink + red        | Lin/K-Line |
|----|-------------------|------------|
| 19 | Dark blue + white | RS-232 TX  |
| 20 | Pink + dark blue  | RS-485 B   |
| 21 | Brown             | CAN3 Low   |
| 22 | Green             | CAN2 Low   |
| 23 | Black + white     | CAN1 Low   |
| 24 | White + black     | UART RX    |

#### DEVICE INDICATION

The device has three LED indicators. Blue indicator shows the navigation receiver status. Red indicator shows the presence of an external power. Green indicator shows GSM-connection status.

| LED signal |                              | Meaning                                                                   |
|------------|------------------------------|---------------------------------------------------------------------------|
|            | Blue glowing                 | Navigation receiver in the mode of sputnik tracking. Location determined. |
| • • •      | Blue flashing one per second | Location determination in progress.                                       |
|            | Red glowing                  | External power supplying on.                                              |
|            | Red flashing                 | External power supplying off.                                             |
|            | Green not glowing            | GSM-signal absent.                                                        |
|            | Green glowing                | The device is in range of a GSM network.                                  |
|            | Green flashing               | GSM data exchange in progress.                                            |

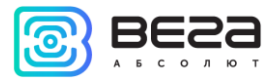

#### SIM INSTALLING

To use the Vega MT X CAN monitoring device, you need a micro-SIM with support of SMS and GPRS functions. There must be cash on the account. PIN protection must be disabled.

The device supports the ability to use two SIM cards. In this case, one of them will perform the reserve function, and will be used only if it is not possible to send data from the first main SIM. The location of the primary and secondary SIM slots is shown in the figure below, the primary slot is highlighted in red.

To install the SIM, you must remove the top cover of the device. Then insert the SIM into the holder and assemble the device.

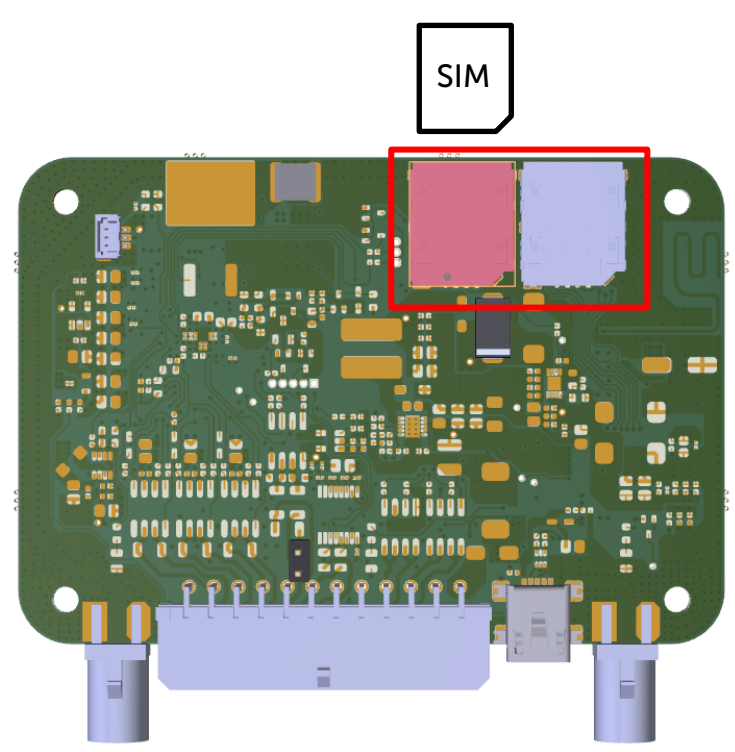

#### INITIAL CONFIGURATION

Initial configuration is carried out through USB-port with Configurator application. For this you should follow the next steps:

1. Connect the connector with wires to the device.

2. Connect an external power with voltage of 7-36 V (See "Contacts description" part). After power connection the red LED will must become glowing.

3. Connect the device to the PC through USB-port located on the front panel.

Revision 01 - 22.07.2019

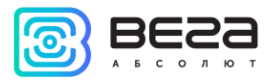

4. Run the Configurator application on the PC, press "Connect" button and choose the connection method like "Connect through USB".

5. On the left menu choose "Settings".

First, you need to make connection settings, after which you can configure and change other parameters at any time remotely as needed (See "Settings" part). Connection settings are:

- monitoring servers' settings (protocol, IP-address and port);

- network settings (SIM access point settings);
- settings for transmitting readings (information that will be transmitted to the server).

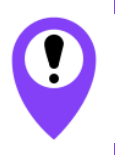

Pay attention to the settings for connecting to the engineering server using the VEGA protocol. These parameters will be used when connecting to the device remotely through the Configurator program

- 6. After setting connection parameters press the "Save" button.
- 7. Disconnect USB-cable. Now the device is ready for installing on a vehicle.

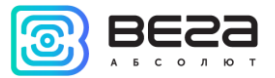

#### 5 EXTERNAL EQUIPMENT CONNECTION

#### DALLAS TEMPERATURE SENSORS

Vega MT X CAN monitoring device allows to connect is up to ten Dallas temperature sensors through 1-Wire interface. Connection scheme is on the picture below. If connected temperature sensor has three contacts instead of two then you should to close "Power" with "Ground".

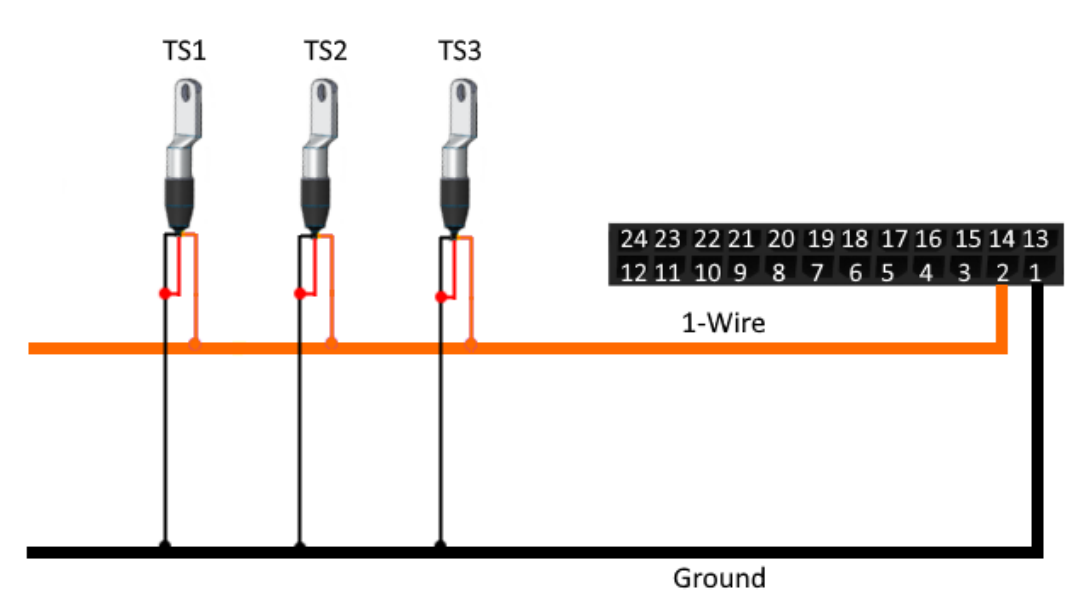

For the device to recognize the connection of a new sensor, it is necessary to connect to the device through the "Configurator" program (see "Settings" part), go to the "Inputs/outputs" tab and select the "Dallas temperature sensors" setting item.

To distinguish sensors after connection, it is recommended to connect them one at a time. Having connected the first sensor according to the diagram above, click the "Add sensors" button. An information window will appear.

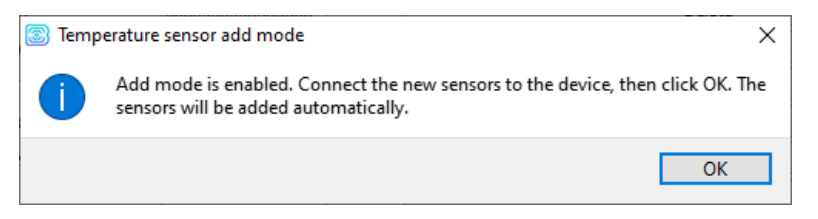

Click "OK" - the sensor number will be added to the free field. After that you can connect the next sensor in the same way.

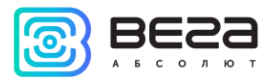

You can also connect several sensors in turn, while the add window is open, in this case, after clicking the "OK" button, the sensors will be put into free fields in the order in which they were connected.

After connecting all temperature sensors, you can click the "Get settings" button and make the necessary settings related to temperature sensors, for example, configure sending data from the sensors to the server in the "Data transmission" tab or set the device behavior in the "Scenarios" tab.

#### AUTHORIZED DALLAS KEYS

Vega MT X CAN monitoring device allows you to connect an I-Button authorized key reader to a 1-Wire pin. The connection scheme is shown in the figure below. The number of authorized keys can reach ten. To add a key, you need to connect to the device through the "Configurator" program and go to the "Security" tab (see "Settings" part).

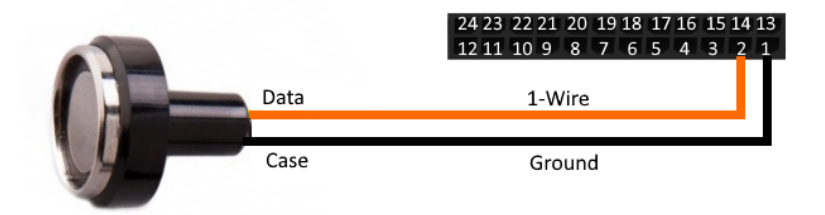

In the "Security" tab, expand the "Authorized Dallas keys" settings item and click the "Add Dallas keys" button. A dialog box will appear.

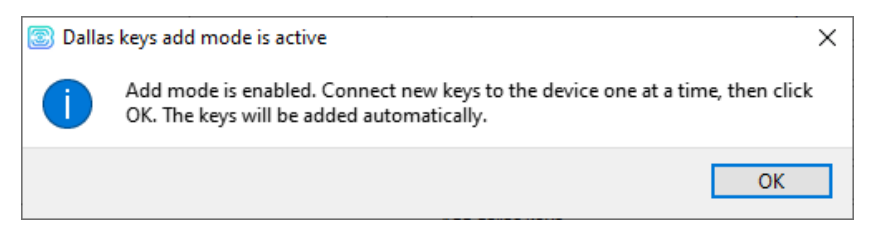

Attach the key to the reader as during authorization - the device will remember the key number - and click "OK". The key number appears in the free field. If several keys are added at the same time, it is allowed to attach them to the reader in turn, while the add window is open, and only then click "OK" - the numbers of all keys will be added to the free fields in the order in which they were applied to the reader.

#### FUEL LEVEL SENSORS

The monitoring device allows you to connect fuel level sensors via the RS-485 bus and operates with them using the LLS protocol. To do this, you need to connect to the device through the "Configurator" program and go to the "Settings" section to the "Inputs/Outputs" tab (see "Settings" part). For each connected fuel level sensor, it is necessary to select "Sensor Type" - RS-485 or RS-232 and specify the

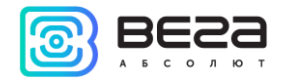

Vega MT X CAN / User Manual

sensor address on the bus in the "Bus Address" field. The specified address must match the address specified when the sensor programming (see instructions for the used sensor). Up to four fuel level sensors can be connected simultaneously.

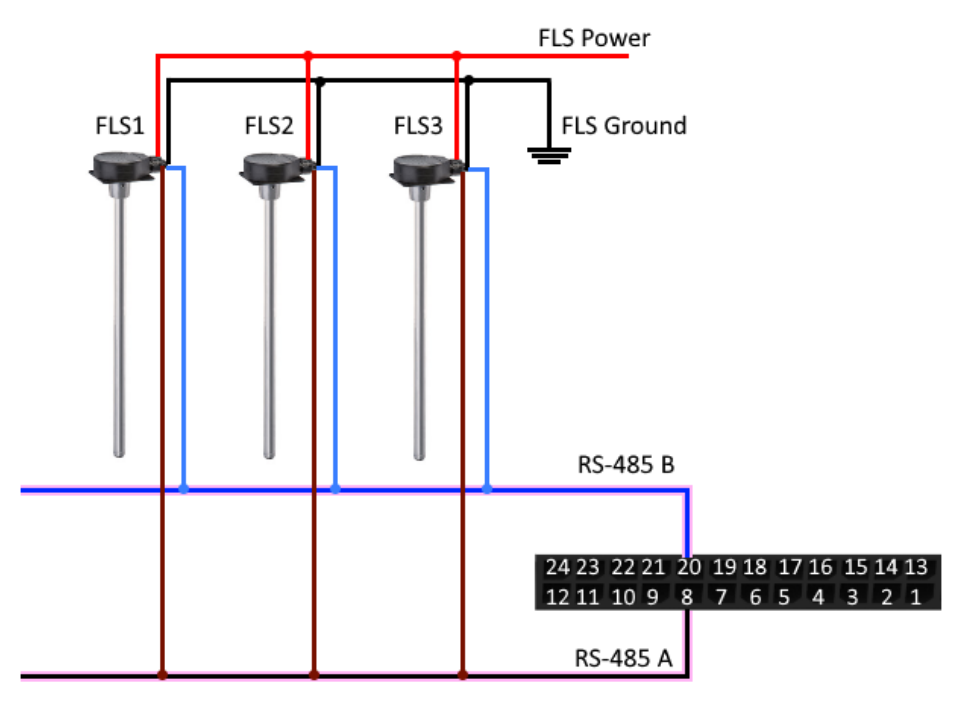

#### EXTENSION UNIT

The Vega MT X CAN monitoring device allows you to connect the Vega BR-1 expansion unit via the RS-485 or RS-232 interface. Vega BR-1 has 15 multifunction inputs and 15 digital outputs.

To configure the inputs, you must connect to the device through the "Configurator" program, go to the "Settings" section to the "Inputs/Outputs" tab and select the "Input/output extension unit" (see "Settings" part). Next, you need to select the connection interface - RS-485 or RS-232. After that, you can configure multifunctional inputs in accordance with the desired tasks (see the "Inputs" section of this part).

To configure the outputs, it is necessary to connect to the unit through the "Configurator" program, go to the "State" section to the "Input/output expansion unit" tab. At the very bottom of the I/O list of the expansion unit are the digital output controls - the "On" and "Off" buttons.

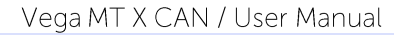

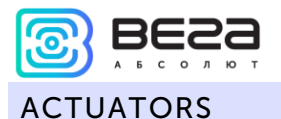

Actuators are connected to the device via digital outputs 1, 2, 3 and 4, which are of the type "Open collector".

Using the "Configurator" program, you can switch the first digital output to a frequency mode by checking the corresponding field (see "Settings" part). The output frequency is set by a command from the server or through the "Configurator".

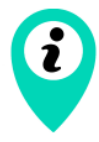

Permissible load on each digital output 0.5 A

To increase the load on the outputs of the device, you must use an external relay. The relay connection diagram is shown below.

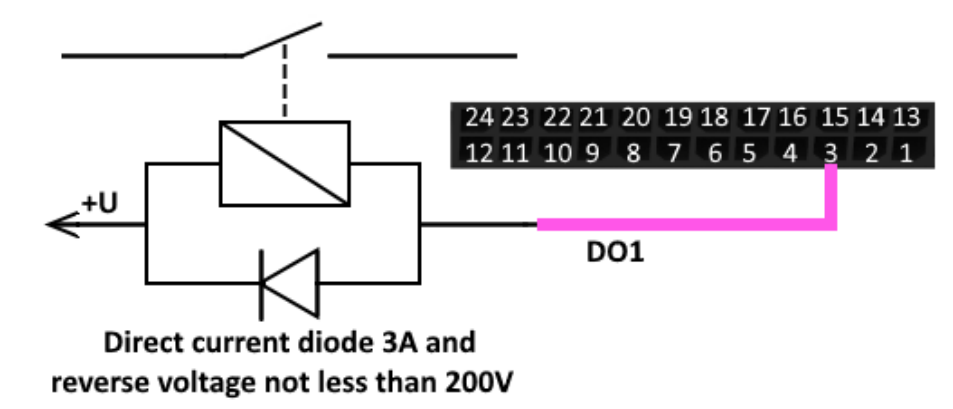

#### INPUTS

Vega MT X CAN monitoring device has three multifunctional inputs that can operate in four modes:

- o Analog;
- Digital;
- Frequency;
- o Pulse.

In analog mode, the input voltage is measured. Such an input can be used for sensors whose readings vary in a certain range.

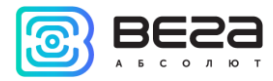

#### Vega MT X CAN / User Manual

In digital mode, the input signal level (0 or 1) is measured. Such an input can be used for logic sensors, the readings of which are determined by two states (on/off).

In the frequency mode, the frequency of the pulse signal is measured. Such an input, for example, is convenient to use for a car tachometer.

In pulse mode, the number of pulses at the input is counted. Such an input can be used for flow rate sensors, for example, fuel consumption.

In the settings of multifunctional inputs in the "Configurator" program, in addition to selecting a mode for each input, there is a parameter called "Active Level". It can take the value "low" and "high" and characterizes the magnitude and direction of the input tightening.

| Input type | Low active level                  | High active level               |
|------------|-----------------------------------|---------------------------------|
| Analog     | Pull-down to the ground 22 kOhm   | Pull-down to the ground 22 kOhm |
| Digital    | Pull-up to external power 44 kOhm | Pull-down to the ground 22 kOhm |
| Pulse      | Pull-up to external power 44 kOhm | Pull-down to the ground 22 kOhm |
| Frequency  | Pull-up to external power 44 kOhm | Pull-down to the ground 22 kOhm |

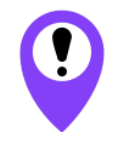

Pull-up to external power cannot be carried out while battery powered device

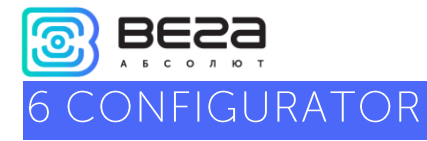

The Vega MT X CAN monitoring device allows you to fine-tune many parameters. The device can be configured either remotely via GPRS, or directly via USB connection. This part describes the interface of the "Configurator" program, with which the settings are made. The "Configurator" program does not require installation and allows you to:

- Fine-tune the device;
- Diagnose the device and save result to the file;
- Update the device firmware;
- View the current state of the block in real time.

When running the "Configurator" application, you need to connect to the device, for this, click the "Connect" button in the lower left corner of the window. Further, depending on the connection method, select "Connect through USB" or "Connect through TCP". A remote connection is always made through an engineering server using the VEGA protocol. Indicate the address and port that were specified during the initial configuration of the connection parameters for this device with the engineering server.

From the proposed list, select the desired device and click "OK." Go to the "Settings" in the menu on the left and click the "Get settings" button in the lower left corner of the window to see the current device settings.

After changing the settings, click the "Save settings" button to apply the selected settings.

| Vega MT X CAI                  | N / User Manual                                                        |                                         |          |             |                |           |               |                    | АБСО            | лют        |
|--------------------------------|------------------------------------------------------------------------|-----------------------------------------|----------|-------------|----------------|-----------|---------------|--------------------|-----------------|------------|
| S Configurator 1.26.4          |                                                                        |                                         |          |             |                |           |               |                    | - 🗆             | ×          |
| VEGa                           | Server connection Data transmission                                    | Track Power saving                      | Security | Geofencing  | Inputs/outputs | Scenarios | iQFreeze      | NRF beacons        | Wireless them   | mosensor   |
| A B S O L U T E                | Protect your device with a PI                                          | N code when using USB                   |          |             |                |           |               |                    |                 |            |
| E Settings                     | Device acess PIN:<br>Autorized phone numbers<br>Authorized dallas keys |                                         |          |             |                |           |               |                    |                 |            |
| <ul> <li>Diagnostic</li> </ul> | Dallas key 1                                                           | 000000000000000000000000000000000000000 |          |             |                | Delete    |               |                    |                 |            |
|                                | Dallas key 2                                                           | 000000000000000000000000000000000000000 |          |             |                | Delete    |               |                    |                 |            |
| D About                        | Dallas key 3                                                           | 000000000000000000000000000000000000000 |          | Delete      |                |           |               |                    |                 |            |
|                                | Dallas key 4                                                           | 000000000000000000000000000000000000000 |          |             |                | Delete    |               |                    |                 |            |
|                                | Dallas key 5                                                           | 000000000000000000000000000000000000000 |          |             |                | Delete    |               |                    |                 |            |
|                                | Dallas key 6                                                           | 000000000000000000000000000000000000000 |          |             |                | Delete    |               |                    |                 |            |
|                                | Dallas key 7                                                           | 000000000000000000000000000000000000000 |          |             |                | Delete    |               |                    |                 |            |
|                                | Dallas key 8                                                           | 000000000000000000000000000000000000000 |          |             |                | Delete    |               |                    |                 |            |
|                                | Dallas key 9                                                           | 000000000000000000000000000000000000000 |          | Delete      |                |           |               |                    |                 |            |
| 🗳 FW update                    | Dallas key 10                                                          | 000000000000000000000000000000000000000 |          |             |                | Delete    |               |                    |                 |            |
| Get settings                   |                                                                        |                                         | Add      | dallas keys |                |           |               |                    |                 |            |
| Save settings                  |                                                                        |                                         |          |             |                |           |               |                    |                 |            |
| 🛱 Disconnect                   | _                                                                      |                                         |          |             |                |           |               |                    |                 |            |
| VEGA MT X CAN (COM4 T          | Configurator settings                                                  |                                         |          |             |                |           | Download MT : | settings from file | Save MT setting | gs to file |

The "Configurator" program has the functions of saving settings to a file and loading settings from a file with the \*.vsf extension. The corresponding buttons are in the lower right corner of the program window. This function can be used both to speed up the process of setting up several devices of the same type, and when contacting technical support for a more informative description of occurs.

O) RF

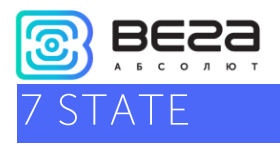

The "State" menu in some tabs allows you to not only view the status of the device and its parameters, but also configure or manage some options.

#### SYSTEM

1. In the first tab "System" are the device commands buttons.

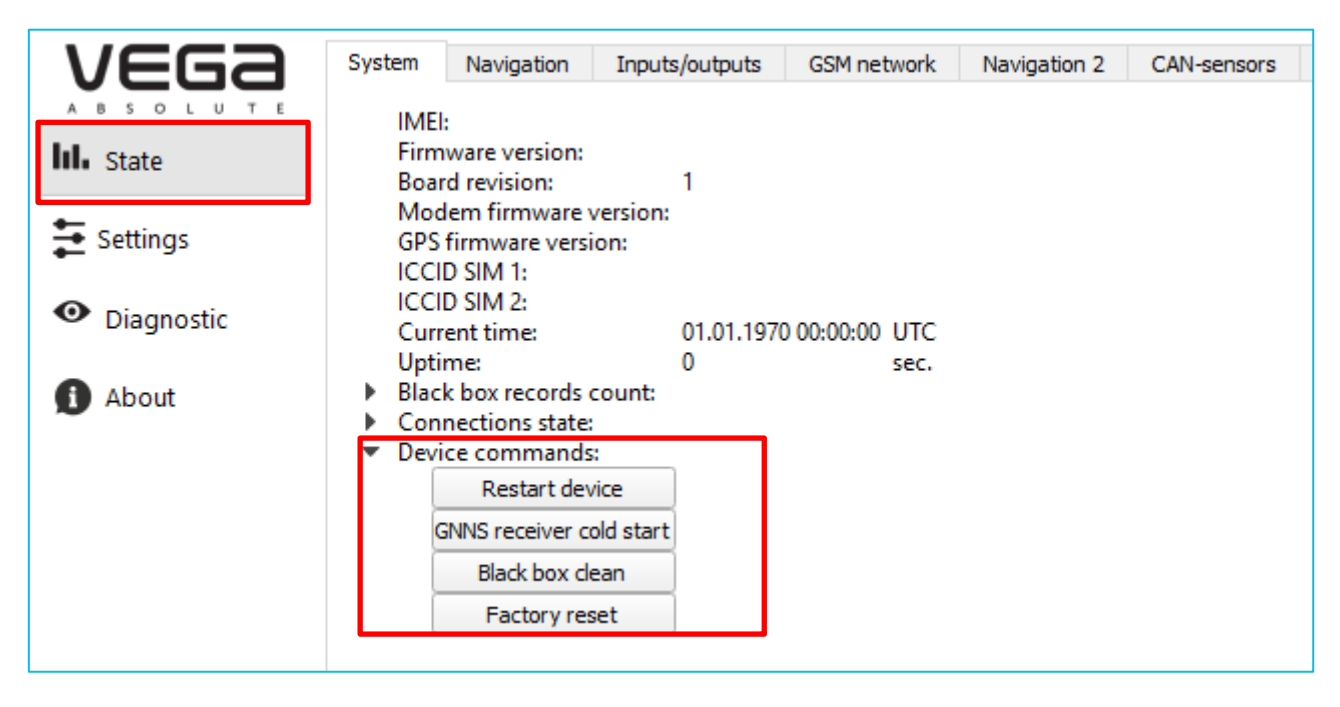

**Restart device** – forced device reload. In this case, the connection with the device will be lost and it will need to be reconnected to the "Configurator".

**GNSS receiver cold start** – run the cold start procedure.

Black box clean – deletes all entries from all black boxes.

Factory reset – returns all parameters to factory.

When you press any of these buttons, the program will ask for confirmation to send the command.

In the "Navigation" tab there are two buttons that allow you to reset the GPS odometer and reset the trip counter.

| Latitude: 0<br>Longitude: 0<br>Speed: 0<br>Direction: 0<br>Heading: 0<br>HDOP: 0<br>PDOP: 0<br>VDOP: 0                                                                                                    | °<br>m.                               |                |  |
|----------------------------------------------------------------------------------------------------|---------------------------------------|----------------|--|
| GPS satellites in view: 0<br>Visible Glonass satellites: 0<br>Visible Galileo satellites: 0<br>Visible BeiDou satellites: 0<br>Satellites in use: 0<br>GPS odometer: 0<br>GPS moving sensor: re:<br>Trip counter: 0<br>Geofences:<br>GPS jamming sensor: chi | pc.<br>pc.<br>pc.<br>pc.<br>st<br>pc. | Reset<br>Reset |  |

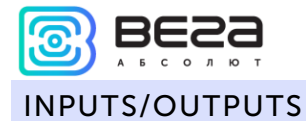

Several settings buttons are also in the "Inputs/Outputs" tab, which displays the status of the device I/O. These buttons enable you to turn on/off the digital outputs and reset the machine hours.

| Syst | tem Navigation        | Inputs/outputs  | GSM net   | work   | Navigation 2 | CAN-sensors | CAN-scaner |
|------|-----------------------|-----------------|-----------|--------|--------------|-------------|------------|
|      | Analog input1:        | 0               |           | v      |              |             |            |
|      | Analog input2:        | ŏ               |           | v      |              |             |            |
|      | Analog input3:        | 0               |           | v      |              |             |            |
|      | Digital input1:       | of              | ff        |        |              |             |            |
|      | Digital input2:       | of              | ff        |        |              |             |            |
|      | Digital input3:       | of              | ff        |        |              |             | •          |
|      | Digital output1:      | of              | ff        |        | On           | Off         |            |
|      | Digital output2:      | of              | ff        |        | On           | Off         |            |
|      | Digital output3:      | of              | ff        |        | On           | Off         |            |
|      | Digital output4:      | of              | ff        |        | On           | Off         |            |
|      | Pulse input1:         | 0               |           | pulses |              |             |            |
|      | Pulse input2:         | 0               |           | pulses |              |             |            |
|      | Pulse input3:         | 0               |           | pulses |              |             |            |
|      | Frequency input1:     | 0               |           | Hz     |              |             |            |
|      | Frequency input2:     | 0               |           | Hz     |              |             |            |
|      | Frequency input3:     | 0               |           | Hz     |              |             |            |
|      | Frequency output1:    | 0               |           | Hz     |              |             |            |
|      | Fuel level sensors:   |                 |           |        |              |             |            |
|      | 1-wire dallas tempe   | rature sensors: |           |        |              |             |            |
| •    | Tampers:              | - (             |           |        |              |             |            |
|      | Ignition:             | от              | Π         |        |              |             |            |
|      | Accelerometer V pri   | . 0             |           | ~      |              |             |            |
|      | Accelerometer V avi   | s; 0            |           | 9      |              |             |            |
|      | Accelerometer 7 avi   | s. v<br>s. 0    |           | 9      |              |             |            |
|      | Accelerometer mov     | ing sensor: re  | et        | 9      |              |             |            |
|      | Internal temperature  | e sensor: 0     |           | °C     |              |             |            |
|      | Alarm button:         | cl              | osed      | -      |              |             |            |
|      | External voltage:     | 0               |           | v      |              |             |            |
|      | Internal battety volt | age: 0          |           | V      |              |             |            |
|      | Authorization senso   | n n             | ot passed |        |              |             |            |
|      | Current authorized    | key:            |           | Г      |              |             |            |
|      | Machine hours:        | 0               |           | hours  | Re           | set         |            |

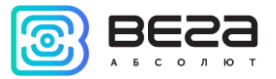

In the "GSM network" tab, it is possible to reset the statistics of sent/received packets from each of the servers.

| System                                    | Navigatio                                                                 | n | Inputs/c | outputs | GSM network |
|-------------------------------------------|---------------------------------------------------------------------------|---|----------|---------|-------------|
| MCC<br>MNr<br>LAC<br>CELI<br>Sign<br>Usec | MCC: 0<br>MNC: 0<br>LAC: 0<br>CELLID: 0<br>Signal level: 0<br>Used SIM: - |   |          |         |             |
| <ul> <li>Serv</li> </ul>                  | er 1 traffic:                                                             |   |          |         |             |
|                                           | Sent:                                                                     | 0 | kB       |         |             |
|                                           | Received:                                                                 | 0 | kB       |         |             |
|                                           | Reset                                                                     |   |          |         |             |
| ▼ Serv                                    | er 2 traffic:                                                             | , |          |         |             |
|                                           | Sent:                                                                     | 0 | kВ       |         |             |
|                                           | Received:                                                                 | 0 | kB       |         |             |
|                                           | Reset                                                                     |   |          |         |             |
| ▼ Serv                                    | er 3 traffic:                                                             | , |          |         |             |
|                                           | Sent:                                                                     | 0 | kB       |         |             |
|                                           | Received:                                                                 | 0 | kB       |         |             |
|                                           | Reset                                                                     |   |          |         |             |
| ▼ Serv                                    | er 4 traffic:                                                             | - |          |         |             |
|                                           | Sent:                                                                     | 0 | kB       |         |             |
|                                           | Received:                                                                 | 0 | kB       |         |             |
|                                           | Reset                                                                     |   |          |         |             |
|                                           |                                                                           | , |          |         |             |

#### CAN-BUS

A detailed description of working with the CAN-bus is given in part 8.

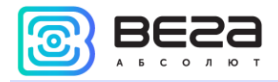

#### INPUT/OUTPUT EXTENSION UNIT

In the "Expansion unit" tab, there are buttons for turning on/off the digital outputs of the expansion unit.

| System                                                               | Navigation                                                                                                    | Inputs/c                                  | outputs                                                  | GSM | network | Navigati |  |
|----------------------------------------------------------------------|----------------------------------------------------------------------------------------------------|-------------------------------------------|----------------------------------------------------------|-----|---------|----------|--|
| Frequ<br>Frequ<br>Frequ<br>Frequ<br>Frequ<br>Frequ<br>Frequ<br>Frequ | uency input3:<br>uency input4:<br>uency input5:<br>uency input6:<br>uency input7:<br>uency input8:<br>uency input9:<br>uency input10: | 0<br>0<br>0<br>0<br>0<br>0<br>0<br>0<br>0 | Hz<br>Hz<br>Hz<br>Hz<br>Hz<br>Hz<br>Hz<br>Hz<br>Hz<br>Hz |     |         |          |  |
| Frequ<br>Frequ<br>Frequ<br>Frequ<br>Frequ                            | uency input I I:<br>uency input12:<br>uency input13:<br>uency input14:<br>uency input15:                                              | 0<br>0<br>0<br>0                          | Hz<br>Hz<br>Hz<br>Hz<br>Hz                               |     |         |          |  |
| Digit                                                                | al output1:                                                                                                    | off                                       | Or                                                       | ۱   | Off     |          |  |
| Digit                                                                | al output2:                                                                                                    | off                                       | Or                                                       | ۱   | Off     |          |  |
| Digit                                                                | al output3:                                                                                                    | off                                       | Or                                                       | ۱   | Off     |          |  |
| Digit                                                                | al output4:                                                                                                    | off                                       | Or                                                       | ۱ I | Off     |          |  |
| Digit                                                                | al output5:                                                                                                    | off                                       | Or                                                       | ۱ I | Off     |          |  |
| Digit                                                                | al output6:                                                                                                    | off                                       | Or                                                       | ۱ I | Off     |          |  |
| Digit                                                                | al output7:                                                                                                    | off                                       | Or                                                       | ı I | Off     |          |  |
| Digit                                                                | al output8:                                                                                                    | off                                       | Or                                                       | ı   | Off     |          |  |
| Digit                                                                | al output9:                                                                                                    | off                                       | Or                                                       | ı   | Off     |          |  |
| Digit                                                                | al output10:                                                                                                    | off                                       | Or                                                       | ı   | Off     |          |  |
| Digit                                                                | al output11:                                                                                                    | off                                       | Or                                                       | ۱   | Off     |          |  |
| Digit                                                                | al output12:                                                                                                    | off                                       | Or                                                       | ۱   | Off     |          |  |
| Digit                                                                | al output13:                                                                                                    | off                                       | Or                                                       | ı   | Off     |          |  |
| Digit                                                                | al output14:                                                                                                    | off                                       | Or                                                       | ı   | Off     |          |  |
| Digit                                                                | al output15:                                                                                                    | off                                       | Or                                                       | n   | Off     |          |  |

#### WIRELESS THERMOSENSORS

In the tab "Wireless thermosensors" you can reset the alarms of all sensors by clicking on the corresponding button at the very bottom of the tab.

| puts GSM network Navigation 2 CAN-sensors                   | CAN-scaner              | CAN-scripts        | Input/output extension unit | iQFreez |  |  |  |  |  |
|-------------------------------------------------------------|-------------------------|--------------------|-----------------------------|---------|--|--|--|--|--|
| Accelerometer working axis identifier. Axis not defined (o) | ,                       |                    |                             |         |  |  |  |  |  |
|                                                             | Signal Jawa             | d Pm 120           |                             |         |  |  |  |  |  |
| Temperature: 0                                              | Signal leve             | 1, dbm: -139       |                             |         |  |  |  |  |  |
| The last link 0 minutes ago                                 | Battery ch              | arge: 0%           |                             |         |  |  |  |  |  |
| Hall sensor 1: 0                                            | Hall sensor             | 2:0                |                             |         |  |  |  |  |  |
| Opening the case: 0                                         | External re             | ed switch: 0       |                             |         |  |  |  |  |  |
| Tear Detector: 0                                            | Sensor ver              | sion: 0            |                             |         |  |  |  |  |  |
| Accelerometer working axis identifier: Axis not defined (0) | )                       |                    |                             |         |  |  |  |  |  |
| Sensor 9                                                    |                         |                    |                             |         |  |  |  |  |  |
| Temperature: 0                                              | Signal level, dBm: -139 |                    |                             |         |  |  |  |  |  |
| The last link 0 minutes ago                                 | Battery ch              | Battery charge: 0% |                             |         |  |  |  |  |  |
| Hall sensor 1: 0                                            | Hall sensor             | Hall sensor 2: 0   |                             |         |  |  |  |  |  |
| Opening the case: 0                                         | External reed switch: 0 |                    |                             |         |  |  |  |  |  |
| Tear Detector: 0                                            | Sensor version: 0       |                    |                             |         |  |  |  |  |  |
| Accelerometer working axis identifier: Axis not defined (0) | )                       |                    |                             |         |  |  |  |  |  |
| Sensor 10                                                   |                         |                    |                             |         |  |  |  |  |  |
| Temperature: 0                                              | Signal leve             | l, dBm: -139       |                             |         |  |  |  |  |  |
| The last link 0 minutes ago                                 | Battery ch              | Battery charge: 0% |                             |         |  |  |  |  |  |
| Hall sensor 1: 0                                            | Hall sensor             | 2:0                |                             |         |  |  |  |  |  |
| Opening the case: 0                                         | External re             | ed switch: 0       |                             |         |  |  |  |  |  |
| Tear Detector: 0                                            | Sensor ver              | Sensor version: 0  |                             |         |  |  |  |  |  |
| Accelerometer working axis identifier: Axis not defined (0) | )                       |                    |                             |         |  |  |  |  |  |
|                                                             | at anna a alarra        |                    |                             |         |  |  |  |  |  |
| Res                                                         | set sensors alarms      |                    |                             |         |  |  |  |  |  |

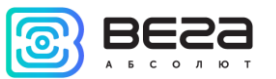

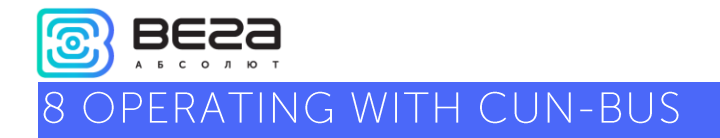

To operate with the CAN bus, the program has three tabs in the "Status" section: CAN-sensors, CAN-scanner and CAN-scripts. Below, each of them is considered in detail.

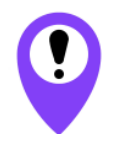

When sending random commands to the vehicle's CAN bus, the result may be unpredictable. Vega-Absolute company is not responsible for the consequences of experiments with the CAN bus.

#### CAN-SENSORS

In the "CAN-sensors" tab, the CAN-bus sensors are configured.

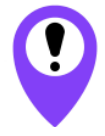

CAN-sensors transmitted to the server only if one of the protocols VEGA, Wialon IPS or Wialon Combine used

In the "Name of the sensor group" field, you can enter any comment that will later help determine the belonging of the sensors and their settings to a specific vehicle model.

| Configurator 1.26.4 |                          |                |             |              |             |            |             |                             | -          |             |
|---------------------|--------------------------|----------------|-------------|--------------|-------------|------------|-------------|-----------------------------|------------|-------------|
| VEGa                | System Navigation        | Inputs/outputs | GSM network | Navigation 2 | CAN-sensors | CAN-scaner | CAN-scripts | Input/output extension unit | iQFreeze   | NRF beador  |
|                     | Name of the sensor group |                |             |              |             |            |             | CAN hardware settings       | 🛰 CAN Sens | or Settings |
| IIII State          |                          |                |             |              |             |            |             |                             |            |             |
| E Settings          |                          |                |             |              |             |            |             |                             |            |             |
| • Diagnostic        |                          |                |             |              |             |            |             |                             |            |             |
| About               |                          |                |             |              |             |            |             |                             |            |             |
| About               |                          |                |             |              |             |            |             |                             |            |             |
|                     |                          |                |             |              |             |            |             |                             |            |             |
|                     |                          |                |             |              |             |            |             |                             |            |             |
|                     |                          |                |             |              |             |            |             |                             |            |             |
|                     |                          |                |             |              |             |            |             |                             |            |             |
|                     |                          |                |             |              |             |            |             |                             |            |             |
|                     |                          |                |             |              |             |            |             |                             |            |             |
| 🛱 Connect           |                          |                |             |              |             |            |             |                             |            |             |
| VEGA MT X CAN       |                          |                |             |              |             |            |             |                             |            |             |
| English 🔻           |                          |                |             |              |             |            |             |                             |            |             |
| Device disconnected |                          |                |             |              |             |            |             |                             |            |             |

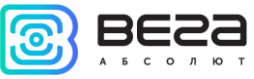

If you do not load the settings from the unit and try to change the CAN settings, a warning appears:

| 🕃 Warn | ing X                                                                                                    |  |  |  |  |  |  |
|--------|----------------------------------------------------------------------------------------------------|--|--|--|--|--|--|
|        | For correct editing of the settings, you must first download them from the bloc<br>by clicking the "Download" button. If this is not done, then upon completion of<br>editing the settings cannot be saved and loaded onto the block.<br>Edit without subsequent saving? |  |  |  |  |  |  |
|        | OK Cancel                                                                                                    |  |  |  |  |  |  |

It also appears if the device was not connected at all. Therefore, before configuring CAN sensors, you need to load the settings from the device by clicking the "Download" button in the left part of the window.

After that, a list of already connected sensors, their current values and transmission settings will appear in the table.

| Systen   | Navigation                  | Inputs/outputs | GSM network | Navigation 2        | CAN-sensors | CAN-scaner | CAN-scripts | I/O extension unit | iQFreeze | NRF b | eacons       | Wireless thermosensors |                       |
|----------|-----------------------------|----------------|-------------|---------------------|-------------|------------|-------------|--------------------|----------|-------|--------------|------------------------|-----------------------|
| Name o   | of the sensor group         |                |             |                     |             |            |             |                    |          |       |              | CAN hardware settings  | 🔨 CAN Sensor Settings |
| DT       | C<br>L temperature          |                |             | D 0<br>D 0          |             |            |             |                    |          | Ž     | 8            | X                      | 11 11                 |
| En       | gine run time               |                |             | D 0                 |             |            |             |                    |          | 8     | 8            |                        | 1 111 1               |
| Fu<br>En | el consumption<br>gine temp |                |             | D 0                 |             |            |             |                    |          | X     | 8<br>Ø       | X                      | 11                    |
| Cr<br>Sn | uise<br>eed                 |                |             | D 0                 |             |            |             |                    |          | Ž     | (C) 500      |                        | 11 11                 |
| Re       | d indicator                 |                |             | DO                  |             |            |             |                    |          | 8     | <b>O</b> 500 |                        | 111                   |
| Fu<br>11 | el level<br>/IN TC          |                |             | D 1229833589<br>D 0 | 9351513907  |            |             |                    |          | X     | Ø            | X                      | 11 11                 |
|          |                             |                |             |                     |             |            |             |                    |          |       |              |                        |                       |

- transmit with the track;

• 5c - transmit with the period (in this case with 5 second period);

 $\Delta$  <sup>3</sup> - transmit by the changing (in this case when the value will become equal 3);

**E** - button for calling the <u>individual window with settings</u> of that one sensor (like the "CAN-sensors settings" button, only when you click on it, **all** sensors will be listed).

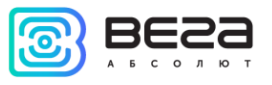

**"CAN hardware settings" button** – when clicking the window with settings appears. Window contains the settings of hardware CAN-filters for specific CAN-sensors or diapasons of them for every CAN bus.

| CAN hardware settings          |              |        |       |     |              | _        |      | × |
|--------------------------------|--------------|--------|-------|-----|--------------|----------|------|---|
| CAN1 CAN2 CAN3                 |              |        |       |     |              |          |      |   |
| Transmission speed: 500 kbit/s | -            |        |       |     |              |          |      |   |
| Operation mode: Normal mod     | le 🔻         |        |       |     |              |          |      |   |
| Hardware CAN-filters           |              |        |       |     |              |          |      | ^ |
|                                |              |        |       |     |              |          |      |   |
| CAN ID type Stand              | dard 🔻 ID    | 1: 208 | ID3:  | 448 | Format Hex   | 🔻 🔽 Enal | oled |   |
| CAN filter type By th          | e list 🔻 ID2 | 2: 502 | ID4:  | 524 | i onnoc inc. |          |      |   |
|                                |              |        |       |     |              |          |      |   |
| CAN ID type Stand              | dard 🔻 ID    | 1: 240 | ID3:  | 004 | Farmat II.   |          |      |   |
| CAN filter type By th          | e list 🔻 ID: | 2: 450 | ID4:  | 445 | Format Hex   |          | Died |   |
|                                |              |        | _     |     |              |          |      |   |
| CAN ID type Stand              | dard 🔻 ID    | 1: 000 | ID3:  | 000 |              |          |      |   |
| Nº 3<br>CAN filter type By th  | elist 🔻 ID:  | 2: 000 | ID4:  | 000 | Format Hex   | 🖙 🛄 Enat | bled |   |
|                                |              |        |       |     |              |          |      |   |
| CAN ID have Char               |              | 1. 000 | 10.2. | 000 |              |          |      | ~ |
|                                |              |        |       |     | E            |          |      |   |
|                                |              |        |       |     |              | Cancel   | 0    | Ж |

Transmission speed – it is important to indicate the correct speed for a CAN bus.

**Operation mode** – allows to choose the operation mode with CUN bus:

|             | Mode | Visualization | Comments                                                                                                    |
|-------------|------|---------------|----------------------------------------------------------------------------------------------------|
| Off         |      | -             | Exchange with the CAN bus is not conducted in any form. CAN bus disabled.                                                                                                    |
| Silent mode | 2    |               | Packets from the device will not get into the CAN bus of<br>the car, from the point of view of the CAN bus it is not<br>connected. This mode is recommended in cases when it<br>is only necessary to receive parameters from the CAN<br>bus, and control is not required. |

Vega MT X CAN / User Manual Normal mode

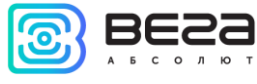

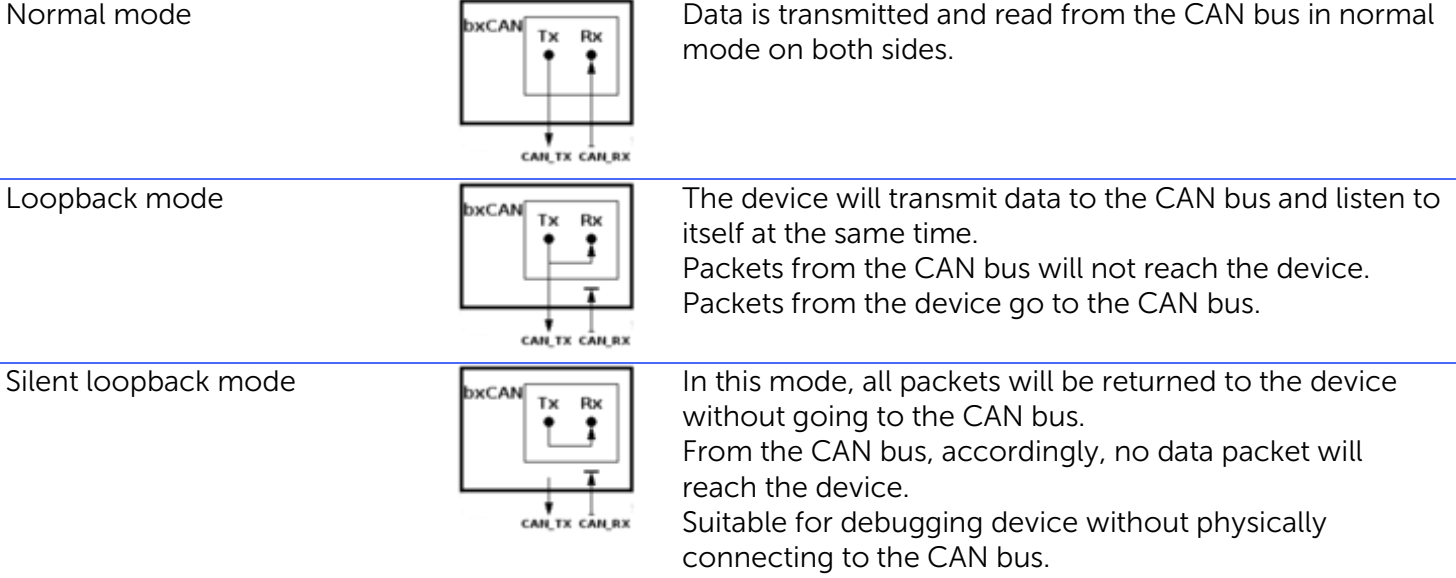

Now let's move on to the settings of **CAN filters**. Filters are needed to filter out the unnecessary data from the huge flow of information coming from the vehicle's CAN bus, thereby reducing the load on the processor.

If no filter is enabled, this is equivalent to the fact that this CAN bus is disabled.

**CAN ID type** – 11 bits standard or 29 bits extended. In standard mode you may specify up to four sensors ID in the one filter, but in extended mode - no more than two.

| CAN ID type    | Standard 🔹 🔻      | ID 1: 208 ID3: 448 |
|----------------|-------------------|--------------------|
| CAN filter typ | e By the list 🔹 🔻 | ID2: 502 ID4: 524  |
|                |                   |                    |
| CAN ID type    | Extended 🔹        | ID1: 00003450      |
| CAN filter typ | e By the list 🔹   | ID2: 00005405      |

**CAN filter type** – «By the list» or «By the mask». «By the list» means that in fields ID1, etc. specific frame IDs will simply be indicated. If you choose the type «By the mask», then the lower ID fields will turn into "mask" fields, where you can set a mask for a whole group of frames. With the selected "extended" CAN ID type, there will be only one mask.

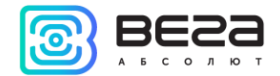

| CAN ID type     | Standard 👻    | ID1:   | 000     | ID2:   | 000 |  |
|-----------------|---------------|--------|---------|--------|-----|--|
| CAN filter type | By the mask 🔻 | Mask1: | 000     | Mask2: | 000 |  |
|                 |               |        |         |        |     |  |
| CAN ID type     | Extended 🔹    | ID:    | 0000000 |        |     |  |
| CAN filter typ  | By the mask 🔻 | Mask:  | 0000000 |        |     |  |

When all the parameters are configured, you need to make sure that the "Enabled" checkbox is checked, then you must click the "OK" button in the settings window and "Save settings" button in the general window - otherwise the settings will not be saved on the device.

After that, you can proceed to the settings of specific CAN sensors.

"CAN sensors settings" button - when clicked, a window for editing the sensors appears.

| 🔄 CAI | V Sensor Settings |       |              |               |            |       |         |          |                 | _ |                                         |    |                  |     |        |                |         |                  |            |                      |                          |               | -               | o ×           |
|-------|-------------------|-------|--------------|---------------|------------|-------|---------|----------|-----------------|---|-----------------------------------------|----|------------------|-----|--------|----------------|---------|------------------|------------|----------------------|--------------------------|---------------|-----------------|---------------|
|       | Name              | CAN # | Frame Format | Frame ID/ PGN | Byte Index | Bit N | No Leng | th, bits | BitField bit po | 5 | Min Val                                 |    | Max Val          | Mul | Offset | Byte Order     | Invert  | Vega Sensor Type | e Vega Ser | sor ID Reset by no I | lata, s Reset by Ign Off | Default Value | BitField Sensor | Visualization |
| 1     | DTC               | 1     | Extended 💌   | H 01222222    | 5          | 0     | 16      | -        | 16              | H | 0000                                    | HF | FFFF             | 1   | 0      | Litle Endian 🔻 |         | UINT64           | 2809       | ÷ 0                  | ÷0                       | <b>D</b> 0    |                 | Show          |
| 2     | Oil temperature   | 1     | Extended 🔻   | H 00ABABAB    | 0          | 0     | : 8     | ÷        | 3               | H | 00                                      | HF | FF               | 1   | 0      | Litle Endian 👻 |         | UINT64           | 2814       | ÷ 0                  | ÷□                       | <b>D</b> 0    |                 | Show          |
| 3     | Engine run time   | 1 2   | Extended 💌   | H 000333FF    | 0          | 0     | 32      | ÷        | 32              | н | 00000000                                | HF | FFFFFFF          | 1   | 0      | Litle Endian 🔻 |         | UINT64           | 2810       | ÷ 0                  | + -                      | <b>D</b> 0    |                 | Show          |
| 4     | Fuel consumpti    | 1     | Extended 🔻   | H 000007FF    | 2          | 0     | 16      | ÷        | 16              | н | 0000                                    | HF | FFFF             | 1   | 0      | Litle Endian 🝷 |         | UINT64           | 2808       | ÷ 0                  | ÷□                       | <b>D</b> 0    |                 | Show          |
| 5     | Engine temp       | 1     | Extended 💌   | H 0022FFFF    | 0          | 0     | 16      | ÷        | 16              | н | 0000                                    | HF | FFFF             | 1   | 0      | Litle Endian 🔻 |         | UINT64           | 2806       | ÷ 0                  | + -                      | <b>D</b> 0    |                 | Show          |
| 6     | Cruise            | 1 0   | Extended 🔻   | H OFFFF111    | 3          | 0     | 2       | ÷        | 2               | H | 00                                      | H  | 03               | 1   | 0      | Litle Endian 👻 |         | UINT64           | - 2803     | 0                    | +                        | <b>D</b> 0    |                 | Show          |
| 7     | Speed             | 1     | Extended 💌   | H 00FFF211    | 0          | 5     | 50      | ÷        | 50 :            | н | 000000000000000000000000000000000000000 | H  | 3FFFFFFFFFFFF    | 1   | 0      | Litle Endian 🔻 |         | UINT64           | 2804       | ÷ 0                  | + -                      | <b>D</b> 0    |                 | Show          |
| 8     | Red indicator     | 1 0   | Extended 🔻   | H 00000222    | 2          | 0     | 2       | ÷        | 2               | H | 00                                      | H  | 03               | 1   | 0      | Litle Endian 👻 |         | UINT64           | - 2801     | 0                    | +                        | <b>D</b> 0    |                 | Show          |
| 9     | Fuel level        | 1 0   | Extended 💌   | H 00123123    | 7          | . 0   | : 64    | :        | 53              | H | 000000000000000000000000000000000000000 | HF | FFFFFFFFFFFFFFFF | 1   | 0      | Big Endian 🔻   |         | UINT64           | 2800       | ÷ 0                  | +                        | <b>D</b> 0    |                 | Show          |
| 10    | 1 VIN TC          | 1 0   | Extended -   | H 18FEECEE    | 0          | 0     | : 8     | ÷        | 3               | H | 00                                      | HF | FF               | 1   | 0      | Litle Endian 👻 |         | UINT8            | - 2907     | \$ 5                 | 0                        | <b>D</b> 0    |                 | Show          |
|       |                   |       |              | 4             |            |       |         |          |                 |   |                                         |    |                  |     |        |                |         |                  |            |                      |                          |               |                 |               |
|       |                   |       |              |               |            |       |         |          |                 |   |                                         |    |                  |     |        |                |         |                  |            |                      |                          |               |                 |               |
|       |                   |       |              |               |            |       |         |          |                 |   |                                         |    |                  |     |        |                |         |                  |            |                      |                          |               |                 |               |
|       |                   |       |              |               |            |       |         |          |                 |   |                                         |    |                  |     |        |                |         |                  |            |                      |                          |               |                 |               |
|       |                   |       |              |               |            |       |         |          |                 |   |                                         |    |                  |     |        |                |         |                  |            |                      |                          |               |                 |               |
|       |                   |       |              |               |            |       |         |          |                 |   |                                         |    |                  |     |        |                |         |                  |            |                      |                          |               |                 |               |
|       |                   |       |              |               |            |       |         |          |                 |   |                                         |    |                  |     |        |                |         |                  |            |                      |                          |               |                 |               |
|       |                   |       |              |               |            |       |         |          |                 |   |                                         |    |                  |     |        |                |         |                  |            |                      |                          |               |                 |               |
| <     |                   |       |              |               |            |       |         |          |                 |   |                                         |    |                  |     |        |                |         |                  |            |                      |                          |               |                 | >             |
| ÷     |                   |       |              |               |            |       |         | •        | • •             |   |                                         |    |                  |     |        | Save           | to file | Load from file   |            |                      |                          |               | Cancel          | Ок            |

At the bottom of the window are the control buttons.

- add sensor – a new row will appear below the selected.

- delete sensor – the selected row will delete.

- up/down buttons – the selected row moves relative to the rest.

#### Vega MT X CAN / User Manual

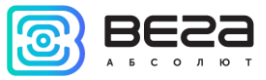

"Save to file" button - when pressed, the program will prompt you to choose a location to save the settings file in \*.vsf format.

"Load from file" button - when pressed, the program will prompt you to select a settings file in \*.vsf format.

Let's consider the custom parameters in order.

Name – CAN-sensor name, set arbitrarily.

CAN# – number of the CAN-bus from which the information about this sensor will getting.

**Frame Format** – frame type is standard (11 bit), extended (29 bit) or PGN (the number of a group of parameters J1939 type).

**Frame ID/ PGN** – frame's ID when the type is standard or extended and a frame's PGN if the chosen type is PGN.

Byte Index – serial number of the byte in the frame from which the sensor value begins.

Bit No – the serial number of the bit in the byte from which the sensor value begins.

Length, bits – sensor length in bits.

**BitField bit pos** – the field is active only with a check next to the BitField Sensor parameter (see below). In this case, this parameter sets the sensor bit where this value will be written.

Max Val – maximum sensor value to be processed.

Min Val - minimum sensor value to be processed.

Sensor values that will not fit within these limits will be ignored.

Scale – sensor multiplier.

Offset – sensor offset.

The total value that will be written to the sensor =

= value from CAN-bus x Scale + Offset

Byte Order – frame byte order: little endian or big endian.

Invert - inverts a value of BOOL type.

Revision 01 - 22.07.2019

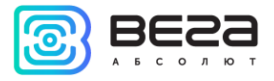

Vega Sensor Type – sensor value type, integer, floating point, etc.

Vega Sensor ID – sensor ID, can take values from 2800 to 2927, a total of 128 sensors can be added.

**Reset by no Data, s** – if during the specified period this Frame ID is absent on the CAN bus, then write the default value to the sensor. It can take values from 0 to 15 seconds. At 0 the function disabled.

**Reset by Ign Off** – if checked, then when the ignition is turned off, the default value will be written to the sensor.

**BitField Sensor** – if checked, then this sensor is a bit and it takes no more than one bit. From a several such bit sensors you can make one ordinary. To do this, you need to create several bit sensors and specify the same Vega Sensor ID, and in the BitField bit pos field specify where every sensor will be recorded. At the same time, it is mandatory to specify the same Vega Sensor Type for all those bit sensors.

**Visualization** – visualization of tuned parameters - allows you to see and check whether those bits in the frame are exactly selected.

| CAN sensor visualization |   |   |         |   |   |        |         | _ |   | × |
|--------------------------|---|---|---------|---|---|--------|---------|---|---|---|
|                          |   | N | ame: DT | с |   |        |         |   |   |   |
|                          |   |   |         |   |   | Read 1 | 16 bit> |   |   |   |
| CAN frame ID: 0x01222222 | 0 | 1 | 2       | 3 | 4 | 5      | 6       | 7 |   |   |
|                          |   |   |         | - |   | -      |         |   | - |   |
|                          |   |   |         |   |   |        |         |   |   |   |
|                          |   |   |         |   |   |        |         |   |   |   |
|                          |   |   | OK      |   |   |        |         |   |   |   |

The "CAN-scanner" tab displays information coming from a data scanner physically connected to the CAN-bus. It is needed to determine all the information that is necessary for entering sensors in the "CAN sensors" tab.

| System Navigation                  | Inputs/outputs | GSM network Navigation 2 | CAN-sensors | CAN-scaner | CAN-scripts | Input/output extension unit | iQFreeze NRF bead |
|------------------------------------|----------------|--------------------------|-------------|------------|-------------|-----------------------------|-------------------|
| Paraiva                            | nitor 🔻 HEX 💌  | 🔨 🧵 🗍 TX 🗍 All to        | TX Search   |            |             |                             | 0 🛍 🔒 🕹           |
| CAN# Type Frame                    | e ID/ PGN DLC  | Data                     | Period (ms) | Count      | Last time   | Com                         | iment             |
|                                    |                |                          |             |            |             |                             |                   |
|                                    |                |                          |             |            |             |                             |                   |
|                                    |                |                          |             |            |             |                             |                   |
|                                    |                |                          |             |            |             |                             |                   |
|                                    |                |                          |             |            |             |                             |                   |
| Transmit [LIST]<br>CAN# Type Frame | e ID/ PGN DLC  | Data                     | Period (ms) | Count      |             | Comment                     | Script            |
|                                    |                |                          |             |            |             |                             |                   |
|                                    |                |                          |             |            |             |                             |                   |
|                                    |                |                          |             |            |             |                             | 1                 |
|                                    |                |                          |             |            |             |                             | +                 |
|                                    |                |                          |             |            |             |                             |                   |
|                                    |                |                          |             |            |             |                             |                   |
| CAN 1                              |                | CAN 2                    |             |            | CAN 3       |                             |                   |
|                                    |                |                          |             |            | Child S     |                             |                   |
|                                    |                |                          |             |            |             |                             |                   |

If the scanner is connected, you can press the start button " 🕨 " and then all information from the

CAN-bus will be displayed in the "Receive" field, and instead of the start button the stop button " " will appear. Consider the upper part of the window where the settings for displaying information from the CAN-bus are located and the information is displayed.

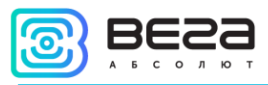

Vega MT X CAN / User Manual

| Syste | em N     | Vavigatio | on Inputs/output | ts G | SM network | k Navigation 2 C/ | AN-sensors  | CAN-scaner | CAN-scripts I/O extension | on unit iQFreeze NRF beac | ions 🔳 🗸 |
|-------|----------|-----------|------------------|------|------------|-------------------|-------------|------------|---------------------------|---------------------------|----------|
| Re    | <u>%</u> | Q         | Monitor 🔻 HEX    | •    |            | TX All to TX      | Search      |            |                           |                           | Ł        |
|       | CAN#     | Туре      | Frame ID/ PGN    | DLC  |            | Data              | Period (ms) | Count      | Last time                 | Comment                   | ^        |
| 1     | 1        | std       | 10               | 8    | 09 90 0    | 0 22 02 00 00 00  | 20          | 152        | 04:06:10:586              |                           |          |
| 2     | 1        | std       | 7                | 8    | OB BB B    | BB BB BB BB BB 00 | 13          | 153        | 04:06:10:599              |                           |          |
| 3     | 1        | std       | 8                | 8    | A AA AO    | 00 AO AA AA AA AA | 12          | 153        | 04:06:10:599              |                           |          |
| 4     | 1        | std       | 6                | 8    | FO FF F    | FF FF FF FF FF FF | 12          | 153        | 04:06:10:599              |                           |          |
| 5     | 1        | std       | 9                | 8    | 70 77 7    | 77 77 07 00 00 00 | 11          | 153        | 04:06:10:598              |                           |          |
| 6     | 1        | std       | 5                | 8    | 00 00 0    | 0 22 02 00 00 00  | 11          | 153        | 04:06:10:598              |                           |          |
| 7     | 1        | std       | 4                | 8    | 33 33 3    | 33 33 33 33 03 00 | 10          | 152        | 04:06:10:598              |                           |          |
| 8     | 1        | std       | 3                | 8    | 50 55 5    | 5 55 55 55 00 00  | 10          | 152        | 04:06:10:598              |                           |          |
| 9     | 1        | std       | 2                | 8    | 00 22 2    | 2 22 22 45 06 00  | 9           | 153        | 04:06:10:597              |                           |          |
| 10    | 1        | std       | 101              | 8    | 11 11 1    | 1 11 11 11 11 11  | 8           | 153        | 04:06:10:597              |                           |          |
|       |          |           |                  |      |            |                   |             |            |                           |                           | •        |

To reduce the amount of incoming information, you can configure filters by clicking the settings

button " next to the start button.

| Scaner settings                                                         |                                                                                             | ? ×                                                                     |
|-------------------------------------------------------------------------|---------------------------------------------------------------------------------------------|-------------------------------------------------------------------------|
| CAN 1<br>CAN 1<br>CAN ID type:<br>Standard<br>Mask:<br>0<br>Value:<br>0 | CAN 2<br>CAN 2<br>Enable interface<br>CAN ID type:<br>Standard<br>Mask:<br>0<br>Value:<br>0 | CAN 3<br>CAN 3<br>CAN ID type:<br>Standard<br>Mask:<br>0<br>Value:<br>0 |
|                                                                         | OK Cancel                                                                                   |                                                                         |

Here you can set one mask for each of the three CAN buses. If masks are not set, then all data from all buses will be displayed, regardless of the filters previously configured in the "CAN hardware settings" of the "CAN-sensors" tab.

Next is a drop-down menu for setting the bus read mode. If the "Monitor" mode is selected, the information will be displayed in the form of frames that are constant but change their values. If the "Stream"

#### Vega MT X CAN / User Manual

mode is selected, the information will be presented as a continuous log of values, a new line appears as soon as the frame value has changed.

If the desired sensor is found, then by clicking the button for creating a CAN-sensor " [1], you can fill in part of the information automatically: frame ID, CAN-bus number, data type. And then fill in the rest and immediately save this sensor in the device

In the hardware settings " you need to select only the speed and the appropriate operating mode of the CAN-bus. Filters configured in this window relate to the operation of the device and will not affect the operation of the scanner.

The magnifying glass icon " <sup>Q</sup>" brings up a window for recording frames from the CAN-bus. This feature is called CAN-tracer.

| 💿 CAN tracer |             |               |     |      |                 |                |          | - |         | ×  |
|--------------|-------------|---------------|-----|------|-----------------|----------------|----------|---|---------|----|
| <b>s</b>     | tart record | Record name:  |     |      | Transmit to CAN | <b>♀</b> Cycle | 🖉 Rename |   | 🔟 Delet | te |
| Time         | CAN# Type   | Frame ID/ PGN | DLC | Data | Comment         |                |          |   |         |    |
|              |             |               |     |      |                 |                |          |   |         |    |
|              |             |               |     |      |                 |                |          |   |         |    |
|              |             |               |     |      |                 |                |          |   |         |    |
|              |             |               |     |      |                 |                |          |   |         |    |
|              |             |               |     |      |                 |                |          |   |         |    |
|              |             |               |     |      |                 |                |          |   |         |    |
|              |             |               |     |      |                 |                |          |   |         |    |
|              |             |               |     |      |                 |                |          |   |         |    |
|              |             |               |     |      |                 |                |          |   |         |    |
|              |             |               |     |      |                 |                |          |   |         |    |
|              |             |               |     |      |                 |                |          |   |         |    |
|              |             |               |     |      |                 |                |          |   |         |    |
|              |             |               |     |      | <br>            |                | Save     |   | 🕹 Load  | d  |

When you click on the "Start Record" button, all information coming from the CAN-bus in real time will be recorded in the stream mode and displayed in the window. In this case, the "New Entry" will appear in the field on the right - the name can be changed. After the recording is completed, you can write the

Revision 01 - 22.07.2019

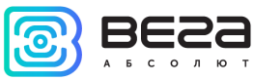

S

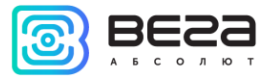

resulting values to a file, or immediately send the entire sequence to the CAN-bus. If you press the "Cycle" button, the sequence will be sent to the CAN-bus in a cycle mode.

When the work with the scanner is finished, it is stopped, the necessary comments are added, you

can save them by clicking the "B" " button in the main window of the "CAN-scanner" tab. You can also download information from a file with \*.frames format

At the bottom of the window is the workspace for working with frames. Work can be in the format of [List] or in the format of [Script]. Switching is carried out by pressing the button on the right, the current mode is displayed in square brackets on the left.

|   | Transmit [LIST] |      |               |     |                                         |             |       |         |                |  |  |  |
|---|-----------------|------|---------------|-----|-----------------------------------------|-------------|-------|---------|----------------|--|--|--|
|   | CAN#            | Туре | Frame ID/ PGN | DLC | Data                                    | Period (ms) | Count | Comment | Script         |  |  |  |
| 1 | 1               | std  | 10            | 8   | 09 90 00 22 02 00 00 00                 | 20          | 0     |         |                |  |  |  |
| 2 | 1               | std  | 7             | 8   | OB BB BB BB BB BB BB 00                 | 13          | 0     |         |                |  |  |  |
| 3 | 1               | std  | 8             | 8   | OA AA AA AA AA AA AO OO                 | 12          | 0     |         | $\blacksquare$ |  |  |  |
| 4 | 1               | std  | 3             | 8   | 50 55 55 55 55 55 00 00                 | 10          | 0     |         | 1              |  |  |  |
| 5 | 1               | std  | 2             | 8   | $00 \ 22 \ 22 \ 22 \ 22 \ 45 \ 06 \ 00$ | 10          | 0     |         |                |  |  |  |
| 6 | 1               | std  | 101           | 8   | 11 11 11 11 11 11 11 11                 | 10          | 0     |         | -              |  |  |  |
| 7 | 1               | std  | 100           | 8   | $00 \ 00 \ 00 \ 22 \ 02 \ 00 \ 00 \ 00$ | 10          | 0     |         |                |  |  |  |
|   |                 |      |               |     |                                         |             |       |         | 品              |  |  |  |
|   |                 |      |               |     |                                         |             |       |         |                |  |  |  |
|   |                 |      |               |     |                                         |             |       |         |                |  |  |  |

Work with [List] is constructed as follows:

- Add frames from the top field to the list using the " TX " or " All to TX " button
- Select the desired frame in the list.
- Press the " ▶ " button for sending with the specified period, while the packet counter will increase with each sending until the "Stop" or "Stop all" button is pressed

Working with [Script] is a little different. If there are several frames in the list, then you can start their

sequential execution by pressing the " Description of the same time, " Count" column takes on a slightly different meaning, here you need to set the number of repetitions in advance, after which [Script] will proceed to the next frame. Other control buttons on the right panel also differ - it becomes possible to repeat the execution of frames cyclically, move frames relative to each other (raise and lower the list), pause execution at any time.

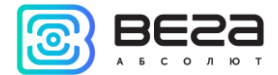

#### Vega MT X CAN / User Manual

The CAN-tracer and [Script] functions are similar in meaning, but in the CAN-tracer, the entire range of values is recorded, there you cannot select individual frames and edit them as in [Scripts].

In addition, in [Scripts] (as in [List]], it is possible to create frames by manually filling in all the

^

| information. To do this, you need to click the edit button for the existing " | " or add a new frame " 📑 |
|-------------------------------------------------------------------------------|--------------------------|
|-------------------------------------------------------------------------------|--------------------------|

| Tx Frame editor                                 | × |
|-------------------------------------------------|---|
| CAN#: ID Type: ID (HEX):<br>1 ▼ std ▼ 000 □ RTR |   |
| DLC: Data (HEX):                                |   |
| Period (ms): Comment:                           |   |
| OK Cancel                                       |   |

Herewith when creating a frame in the [Script] mode, it is possible to change the number of repetitions, but in the [List] mode there is no.

At the very bottom of the window is a status bar of all three CAN-buses:

| CAN 1 |             |                      | CAN 2 |             |                      | CAN 3 |             |                      |
|-------|-------------|----------------------|-------|-------------|----------------------|-------|-------------|----------------------|
| Sleep | R.errors: 0 | Rx drops: 6          | Off   | R.errors: 0 | Rx drops: 0          | Off   | R.errors: 0 | Rx drops: 0          |
|       | T.errors: 0 | Last error: no error | _     | T.errors: 0 | Last error: no error | _     | T.errors: 0 | Last error: no error |

In addition to the active/inactive status, parameters are displayed here:

R.errors – number of wrong Rx frames;

T.errors – number of wrong Tx frames;

Rx drops - number of lost Rx frames;

Revision 01 - 22.07.2019

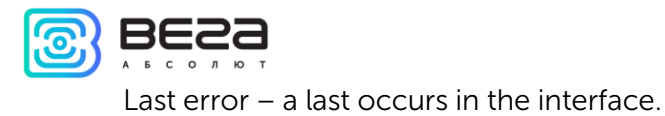

#### CAN-SCRIPTS

In the "CAN-scripts" tab, scripts are configured similarly to the scripts in the "CAN-scanner" tab, but at the hardware level. These scripts are saved to the device and read from there.

In total, you can specify up to 8 different scripts. They are entered completely manually.

| Configurator 1.26.4   |                  |                   |              |                                                  |                 |            |             |                    |          | - 🗆 X       |     |
|-----------------------|------------------|-------------------|--------------|--------------------------------------------------|-----------------|------------|-------------|--------------------|----------|-------------|-----|
| vega                  | System Navigati  | on Inputs/outputs | GSM          | M network Navigation 2                           | CAN-sensors     | CAN-scaner | CAN-scripts | I/O extension unit | iQFreeze | NRF beacons | Tir |
| A B S O L U T E       | Name: test name  |                   |              | Type: Extended   Number                          | of repetitions: | 30 ≑       |             |                    |          | ► Start     |     |
| Settings              | Interface        | Frame ID          | DLC          | Data                                             | Delay           | Count      |             |                    |          | Stop        |     |
| • Diagnostic          | 2 CAN1           | 222               | 7 22         | 2 22 22 22 22 22 22 22                           | 20              | 2          |             |                    |          | C Edit      |     |
| About                 | 4 CAN1           | 444               | 5 44         | 3 33 33 33 33 33 33<br>4 44 44 44 44             | 40              | 4          |             |                    |          | 🗑 Reset     |     |
|                       | Name: test2      |                   |              | Type: Standard 🔻 Number                          | of repetitions: | 2          |             |                    |          | ▶ Start     |     |
|                       | Interface        | Frame ID          | DLC          | Data                                             | Delay           | Count      |             |                    |          | Stop        |     |
|                       | 1 CAN1<br>2 CAN1 | 213<br>421        | 8 F1<br>8 F1 | 1 21 F2 1F 21 F2 1F 21<br>1 2F 11 12 22 33 00 00 | 10<br>60        | 2 7        |             |                    |          | C Edit      |     |
|                       | 3 CAN1<br>4 CAN1 | 55<br>112         | 8 FE<br>8 00 | F FF FF FF FF FF 00 00<br>0 00 00 00 00 00 00 00 | 110<br>140      | 5<br>6     |             |                    |          | 🗑 Reset     |     |
|                       | Name:            |                   |              | Type: Extended <b>v</b> Number                   | of repetitions: | 1          |             |                    |          | Ctart       |     |
|                       | Interface        | Frame ID          | DLC          | Data                                             | Delay           | Count      |             |                    |          | Stop        |     |
| 🛃 FW update           | 1 CAN1<br>2 CAN1 | 0                 | 0 0<br>0 0   |                                                  | 0               | 0          |             |                    |          | C Edit      |     |
| Get settings          | 3 CAN1<br>4 CAN1 | 0                 | 0<br>0       |                                                  | 0               | 0          |             |                    |          | III Reset   |     |
| ✓ Save settings       | Name             |                   | ]            | Tomas Futurdad - Munitur                         |                 |            |             |                    |          |             |     |
| Disconnect            | Interface        | Frame ID          | DLC          | Data                                             | Delay           | Count      |             |                    |          | Start Stop  |     |
| VEGA MT X CAN (COM4 V | 1 CAN1<br>2 CAN1 | 0                 | 0 0          |                                                  | 0               | 0          |             |                    |          | Edit        |     |
| Device connected      |                  | 1-                |              |                                                  |                 |            |             |                    |          |             | 1   |

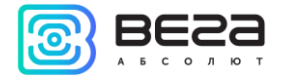

#### SERVER CONNECTION

The "Server connection" tab has two types of settings.

1. Monitoring servers' settings

The monitoring device can operate by four protocols, exchanging data with four servers. In this settings item, it is proposed to select a data exchange protocol (EGTS, Wialon IPS, Wialon Combine, VEGA, NDTP), or disable data transfer. Next, specify the server address in the format XXX.XXX.XXX.XXX.XXX.YYYYY, where XXX.XXX.XXX.XXX.XXX is the IP address of the server, and YYYYY is the port.

Connect to server with period, min - if the check box is unchecked, the device is constantly in communication with the server, if it is checked - the device communicates with the server with the specified period.

Terminal ID on server – no need to enter for the WIALON and VEGA protocols - they use the IMEI of the device as an identifier when connecting to the server.

Use PIN for this server – if the check box is unchecked, communication with the server is carried out without using a PIN code, if the check box is checked and a PIN code is set, it is used for VEGA, WIALON IPS and WIALON Combine protocols.

| VEGA                           | Server connection                 | Data transmission       | Track     | Power saving | Security      | Geofencing | Inputs/outputs | Scenarios | iQFre |
|--------------------------------|-----------------------------------|-------------------------|-----------|--------------|---------------|------------|----------------|-----------|-------|
| ABSOLUTE                       | <ul> <li>Monitoring se</li> </ul> | rvers settings          |           |              |               |            |                |           |       |
| III. State                     | Server 1                          | settings                |           |              |               |            |                |           |       |
| Settings                       | Server p                          | rotocol                 |           |              |               | W          | ALON COMBIN    | E 🔻       |       |
| •                              | Server a                          | ddress:                 |           |              | 193.193.165.1 | 65:20332   |                |           |       |
| <ul> <li>Diagnostic</li> </ul> | ✓ Conr                            | nect to server with per | iod, min. |              |               |            |                | 10        | -     |
| About                          | Termina                           | ID on server            |           |              |               |            |                | 0         | -     |
| -                              | Use                               | PIN for this server:    |           |              |               |            |                |           |       |

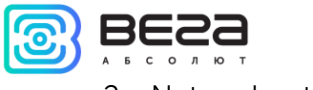

2. Network settings

There are the settings of the SIM card access point for accessing the GSM network. Most modern SIM cards do these settings on their own. If this does not happen, in this setting item you can do it manually by specifying the APN of the access point, username and password.

| VEGA            | Server connection                                         | Data transmission                                                         | Track | Power saving | Security | Geofencing     | Inputs/outputs | Scenarios | iQFre |  |  |  |
|-----------------|-----------------------------------------------------------|---------------------------------------------------------------------------|-------|--------------|----------|----------------|----------------|-----------|-------|--|--|--|
| A B S O L U T E | <ul> <li>Monitoring se</li> <li>Network settir</li> </ul> | <ul> <li>Monitoring servers settings</li> <li>Network settings</li> </ul> |       |              |          |                |                |           |       |  |  |  |
| -               | SIM 1 se                                                  | ttings                                                                    |       |              |          |                |                |           |       |  |  |  |
| E Settings      | APN:                                                      |                                                                           |       |              | inter    | net.beeline.ru |                |           |       |  |  |  |
| • Diagnostic    | Usernan                                                   | ne:                                                                       |       |              | Ь        | eeline         |                |           |       |  |  |  |
|                 | Passwor                                                   | d:                                                                        |       |              | b        | eeline         |                |           |       |  |  |  |

#### DATA TRANSMISSION

In this settings item, it is proposed to choose exactly what data the device will transmit to the monitoring server, as well as events for which information will be generated for a specific indicator. There are three such events.

Send sensor with track – means that this parameter will be added to each track point record being generated and transmitted along with it.

Send sensor with period – means that this parameter will be recorded and transmitted every N seconds (the period is specified in seconds).

Send sensor by change – means that this parameter will be recorded and transmitted each time it changes to the value specified in the right field.

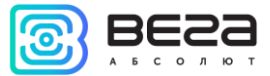

#### Vega MT X CAN / User Manual Example of setting up the transmission of readings.

| Server connection | Data transmission | Track        | Power saving     | Security   | Geofencing     | Inputs/outputs   | Scen  |
|-------------------|-------------------|--------------|------------------|------------|----------------|------------------|-------|
| Sensor            |                   | Send s       | ensor with track | c Send sen | sor with perio | d Send sensor by | chang |
| System sensors    | 5                 |              |                  |            |                |                  |       |
| Firmware version  |                   | $\checkmark$ |                  | ✔ 655      | 34 🌲           | $\checkmark$     |       |
| GSM firmware vers | sion              | $\checkmark$ |                  | ✔ 655      | 34 🗘           | $\checkmark$     |       |
| GPS firmware vers | ion               | $\checkmark$ |                  | ✔ 655      | 34 🌲           | $\checkmark$     |       |
| IMEI              |                   |              |                  |            | -              |                  |       |
| SIM ICCID         |                   |              |                  |            | -              |                  |       |
| Uptime            |                   | $\checkmark$ |                  |            | -              |                  |       |
| Current time      |                   |              |                  |            | \$             |                  |       |
| Operation mode    |                   | $\checkmark$ |                  |            | -              | ✔ 1 <b>‡</b>     |       |
| Black box 1 messa | ge count          | $\checkmark$ |                  |            | -              |                  |       |
| Black box 2 messa | ge count          | $\checkmark$ |                  |            |                |                  |       |
| Black box 3 messa | ge count          | $\checkmark$ |                  |            |                |                  |       |
| Black box 4 messa | ge count          | $\checkmark$ |                  |            | *              |                  |       |

In this example, with each track point generated, the following parameters will also be transmitted:

- Uptime of device operation
- Operation mode
- o Black boxes messages quantity
- o Device firmware version
- o GSM firmware version
- o GPS firmware version

In addition, every 65535 seconds, a record will be generated with information about the firmware versions of the device, GSM module and GPS module. And these same parameters will be transmitted when changing, that is, if the firmware version changes, this information will immediately go to the server.

Opposite the "Operation mode" parameter, there is a checkmark "Send by change" and the value "1" is specified. Since the device has two operation modes - the active mode and the sleep mode - the

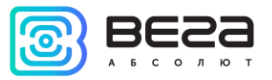

"Operation mode" parameter is a logical parameter that can have a value of either 0 or 1. Therefore, in the field next to the "Send by change" checkbox, there is 1, which means - if mode is change, the block will form the corresponding record and transfer it to the server.

#### TRACK

The "Track" tab has settings for recording, filtering the track, resetting the odometer and the function of remembering the last coordinates.

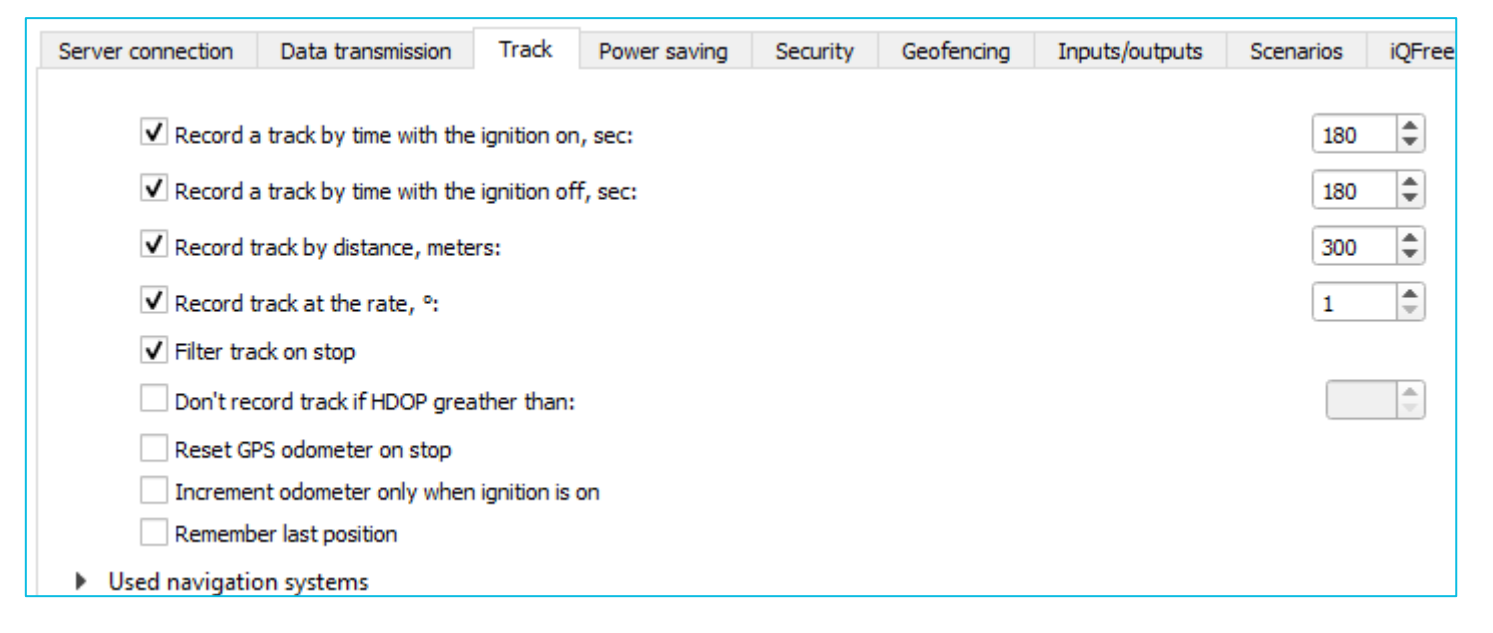

1. Track recording settings

Record track by time - a track point will be formed every N second.

Record track by distance - a track point will be formed every N meter.

Record track at the rate - the point of the track will be formed with each deviation of the vehicle's direction from the straight line by N degrees.

#### 2. Track filtering settings

Filter track on stop - when the movement stops, the device stops redefining the coordinates of its location in order to avoid "star" tracks due to the error in determining the coordinates. Instead, he sends with the track those coordinates that he determined once after stopping.

#### Vega MT X CAN / User Manual

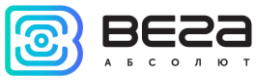

Don't record track if HDOP greater than - track points determined with HDOP greater than a specified value will not be considered reliable and will not be recorded in a black box.

#### 3. Odometer reset

Reset GPS odometer on stop - resetting the GPS odometer after each parking fix.

Increment odometer only when ignition is on - mileage will not be taken into account when the ignition is off, even if the car is moving.

#### 4. The function of storing the last coordinates

Remember last position - in case of loss of GNSS signals, the device will remember the last defined coordinates and will use them to form track points until communication with satellites is restored.

5. Also, on the "Track" tab there are settings of the used navigation systems. Possible combinations are shown in the table below. QQZS and SBASS add-ons can only be enabled at the same time as GPS.

| • | Used na      | vigation systems |
|---|--------------|------------------|
|   | $\checkmark$ | GPS              |
|   | $\checkmark$ | Glonass          |
|   |              | Galileo          |
|   |              | BeiDou           |
|   | $\checkmark$ | QQZS             |
|   | $\checkmark$ | SBASS            |

| GPS | Galileo | Glonass | Beidou | Comment        |
|-----|---------|---------|--------|----------------|
| 1   | 0       | 0       | 0      |                |
| 0   | 1       | 0       | 0      | Test mode only |
| 0   | 0       | 1       | 0      | Test mode only |
| 0   | 0       | 0       | 1      | Test mode only |
| 1   | 1       | 0       | 0      |                |
| 1   | 1       | 1       | 0      |                |
| 1   | 0       | 1       | 0      | By fefault     |
| 1   | 0       | 0       | 1      |                |

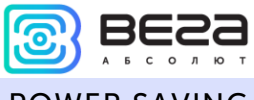

#### **POWER SAVING**

In the sleep mode, the device turns off the modem and the main power of the navigation module, only its recharge for a hot start remains. Consumption of about 2 mA. The power indicator flashes every 3-4 seconds.

The "Power Saving" tab contains the settings for switching the device to sleep mode and from it. But there are a few non-configurable options.

1. The device always wakes up by connecting USB and opening the case (tamper 1 or tamper 2).

- 2. The device does not fall asleep while USB is connected, or the case is opened.
- 3. The device does not fall asleep if at least one tick with the awakening condition is not set.
- 4. Battery always charging when the ignition is on, regardless of whether the device is sleeping or

#### not.

| Server connection         | Data transmission        | Track     | Power saving | Security | Geofencing | Inputs/outputs | Scenarios | iQFree |  |  |
|---------------------------|--------------------------|-----------|--------------|----------|------------|----------------|-----------|--------|--|--|
| ✓ Sleep at                | fter ignition off, min:  |           |              |          |            |                | 1         |        |  |  |
| ✓ Sleep at                | fter stop, min:          |           |              |          |            |                | 5         | •      |  |  |
| Sleep after wake up, min: |                          |           |              |          |            |                |           |        |  |  |
| ✓ Sleep o                 | nly when all selected    | conditior | is are met   |          |            |                |           |        |  |  |
| Wake u                    | p by ignition            |           |              |          |            |                |           |        |  |  |
| ✔ Wake u                  | p by accelerometer       |           |              |          |            |                |           |        |  |  |
| Wake u                    | p after fall sleep in, m | in:       |              |          |            |                |           | -      |  |  |

#### 1. Sleep Settings

Sleep after ignition off, min – the device goes into sleep mode after turning off the ignition after the specified number of minutes.

Sleep after stop, min – the device goes into sleep mode after stopping the movement after the specified number of minutes.

Sleep after waking up, min – the device goes into sleep mode after the specified number of minutes after waking up.

#### Vega MT X CAN / User Manual

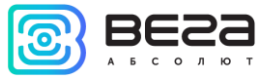

Sleep only when all selected conditions are met – the device enters sleep mode only when all selected events occur.

#### 2. Awakening Settings

Wake up by ignition – the device will wake up immediately after turning on the ignition.

Wake up by accelerometer – the device will wake up immediately after the start of movement fixed by the built-in accelerometer.

Wake up after fall sleep in, min – the device will wake up N minutes after falling asleep regardless of external events (ignition, start of movement, etc.).

#### SECURITY

The Security tab contains settings for access to the device by PIN and a list of authorized keys.

The PIN indicated in the field on the right will be used to connect to the device through the Configurator program, as well as when connecting to any server using the WIALON protocol. Make sure that the same password is specified in the WIALON server settings in the "Password to access the object" section. By default, PIN access is enabled, and the password is "1234".

| Server connection                                        | Data transmission                  | Track     | Power saving | Security | Geofencing | Inputs/outputs | Scenarios | iQFreeze | NRF beacons |
|----------------------------------------------------------|------------------------------------|-----------|--------------|----------|------------|----------------|-----------|----------|-------------|
| ✓ Protect<br>Device aces                                 | your device with a PIN o<br>s PIN: | code when | using USB    |          | 1234       |                |           |          |             |
| <ul> <li>Autorized pho</li> <li>Authorized da</li> </ul> | ne numbers<br>Ilas keys            |           |              |          |            |                |           |          |             |

Protect your device with a PIN code when using USB – if there is a checkmark - when you start the "Configurator" program, when you try to connect to the device, you will be asked for the PIN code specified in the field on the right; if unchecked - when trying to connect to the device, the PIN code will not be requested.

In the "Authorized phone numbers" section, you can specify up to 10 phone numbers for use in "Scenarios".

In the "Authorized Dallas keys" section, you can add up to ten numbers of authorization keys of the I-Button type. To use the authorization service, you must enable the authorization sensor (see the "Inputs / outputs" part).

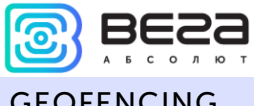

#### GEOFENCING

The Geofences tab allows you to configure the sizes and position of the geofences, if you plan to use them. It is necessary to set the latitude and longitude of the center of the geofence in degrees, as well as its radius in meters. After setting the required number of geofences, it will be possible to control the location of the object inside or outside the geofences, as well as to program the device's behavior when entering or exiting geofences (see the "Scenarios" section). It is possible to set up to 50 geofences at the same time.

| Server connection | Data transmission | Track | Power saving | Security | Geofencing | Inputs/outputs | Scenarios | iQl    |
|-------------------|-------------------|-------|--------------|----------|------------|----------------|-----------|--------|
| Geofence          |                   |       |              |          | Lat        | Lon            | Radio     | us, m. |
| Geofence 1:       |                   |       |              |          | 0          | 0              | 0         | -      |
| Geofence 2:       |                   |       |              |          | 0          | 0              | 0         | -      |
| Geofence 3:       |                   |       |              |          | 0          | 0              | 0         | -      |
| Geofence 4:       |                   |       |              |          | 0          | 0              | 0         | -      |
| Geofence 5:       |                   |       |              |          | 0          | 0              | 0         | -      |
| Geofence 6:       |                   |       |              |          | 0          | 0              | 0         | -      |

#### **INPUTS/OUTPUTS**

The "Inputs / Outputs" tab allows you to configure inputs and sensors in a specific way.

Multifunctional input 1, 2 and 3 - has the settings "Input Type": Digital, Frequency, Pulse, Analog, and "Active Level": Low / High.

Frequency output 1 - can use the first digital output. To enable the digital output, you must go to the "State" section to the "Inputs/outputs" tab and press the "On" button opposite the "Digital output 1" inscription.

Fuel level sensor 1, 2, 3 and 4 - the ability to connect up to 4 fuel level sensors to the RS-485 bus, specifying the address on the bus and selecting "Sensor type": RS-485.

Dallas temperature sensors - the ability to add up to 10 temperature sensors by specifying their numbers on the 1-Wire bus.

Accelerometer movement sensor and GPS movement sensor - allow you to set the time after which the vehicle is fixed as a parked (in seconds).

Alarm button - allows you to connect the alarm button to one of the multi-function inputs (MV), for this you need to configure the corresponding MV so that the "Input Type" is Digital.

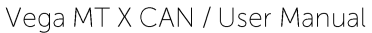

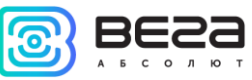

Authorization sensor - used when working with authorized I-Button keys (see "Security" part).

| Server connection                                        | Data transmission        | Track       | Power saving | Security | Geofencing | Inputs/outputs | Scenarios | iQFreeze | NRF beacons |
|----------------------------------------------------------|--------------------------|-------------|--------------|----------|------------|----------------|-----------|----------|-------------|
| <ul> <li>Multifunction</li> <li>Multifunction</li> </ul> | al input 1<br>al input 2 |             |              |          |            |                |           |          |             |
| Input type                                               | e:                       |             |              |          |            |                |           | Digita   | • •         |
| Active lev                                               | el:                      |             |              |          |            |                |           | Low      | •           |
| <ul> <li>Multifunction</li> <li>Frequency out</li> </ul> | al input 3<br>tput 1     |             |              |          |            |                |           |          |             |
| Use p                                                    | ulse output #:           |             |              |          |            |                |           |          |             |
| Fuel level sense                                         | sor 1                    |             |              |          |            |                |           |          |             |
| * Fuel level sens                                        | 501 2                    |             |              |          |            |                |           | Off      |             |
| Sensor ty                                                | pe.                      |             |              |          |            |                |           | OII      | -           |
| Bus Addre                                                | ess:                     |             |              |          |            |                |           |          | 0 -         |
| <ul> <li>Fuel level sens</li> </ul>                      | sor 4                    |             |              |          |            |                |           |          |             |
| Dallas temper                                            | ature sensors            |             |              |          |            |                |           |          |             |
| <ul> <li>Acceleromete</li> </ul>                         | r movement sensor        |             |              |          |            |                |           |          |             |
| Stop fix ti                                              | me, sec:                 |             |              |          |            |                |           |          | 10          |
| <ul> <li>GPS movement</li> </ul>                         | nt sensor                |             |              |          |            |                |           |          |             |
| Stop fix ti                                              | me, sec:                 |             |              |          |            |                |           |          | 10 📮        |
| <ul> <li>Alarm button</li> </ul>                         |                          |             |              |          |            |                |           |          |             |
| Use pi                                                   | uise input #:            |             |              |          |            |                |           |          |             |
| * Authonization                                          | sensor                   | -           |              |          |            |                |           |          | <b></b>     |
| Reset                                                    | authorization after ion  | ition off   |              |          |            |                |           |          |             |
| <ul> <li>Machinery ho</li> </ul>                         | urs sensor               | don on      |              |          |            |                |           |          |             |
| Use e                                                    | xternal voltage change   | for this se | nsor         |          |            |                |           |          |             |
| <ul> <li>Input/output</li> </ul>                         | extension unit           |             |              |          |            |                |           |          |             |
| Connecte                                                 | d to                     |             |              |          |            |                |           | Off      | •           |
| <ul> <li>External m</li> <li>External m</li> </ul>       | ultifunctional input     | 1           |              |          |            |                |           |          |             |
| <ul> <li>External m</li> </ul>                           | ultifunctional input     | 3           |              |          |            |                |           |          |             |

Machinery hours sensor - allows you to configure the work on the voltage of the onboard network.

Input/output extension unit - used when connecting the VEGA BR-1 extension unit (see the "External equipment connection" part, the "Extension unit" section). When connecting an external board, it is possible to configure up to 15 additional multifunction inputs.

#### **SCENARIOS**

The tab "Scenarios" allows you to create up to 25 different scenarios of the device's behavior when certain events are occurred. To create a script, you need to select a sensor from the "Sensor 1" drop-down list. Then choose what should happen to his readings to run the script. If you need to change the Revision 01 - 22.07.2019

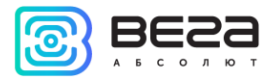

#### Vega MT X CAN / User Manual

parameters of the two sensors, then check the box "AND" and select the second sensor from the list of "Sensor 2". Also choose how his readings should change. The scenario conditions on this are defined. Now we need to determine the behavior of the device when specified conditions occur. To the right of the customizable scenario there is a "Action" button where you can choose one or several device's actions. After configuring these parameters, the script is ready.

#### Scripting Example.

For example, send SMS when speeding exceeds 120 km/h. To set up such a scenario, you need to select the **speed** in the "Sensor 1" list, select "Sensor data: Became more" and specify the value 120 in the field on the right. Click the "Action" button and in the window that appears, configure the settings for sending SMS messages. Thus, every time the vehicle speed becomes more than 120 km/h, the device will send SMS to the specified number. "Sensor 2" in this case does not need to be configured.

|   | Sensor 1:  | Speed              |              |   |        | •              | Sensor data: | Became more | e • 1 | 20,0 🌲 | Actio |
|---|------------|--------------------|--------------|---|--------|----------------|--------------|-------------|-------|--------|-------|
|   | Sensor 2:  |                    |              |   |        | Ŧ              | Sensor data: |             | -     | ,00 🌲  |       |
|   | )          | 4                  |              |   |        |                |              |             |       | 2      |       |
| ٣ | Scenario   | i settings         |              |   |        |                |              |             |       | ſ      | ~     |
| [ | Activate   | e digital output a | #:           |   | *      | On time, sec   | .:           |             |       |        | *     |
| [ | Deactiv    | ate digital outpu  | ıt #:        |   | *      | 🗌 On time, sec | .:           |             |       |        | *     |
| [ | Activate   | e external digita  | l output #:  |   | *<br>* | 🗌 On time, sec | .:           |             |       |        | *     |
| [ | Deactiv    | ate external dig   | ital output: |   | *      | 🗌 On time, sec | .:           |             |       |        | *     |
| 5 | Send SMS t | o authorized nu    | mber         | 1 | •      | SMS text:      |              | speed       | over  |        |       |
|   |            |                    |              |   |        |                |              |             |       |        | _     |

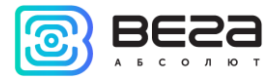

## In the "iQFreeze" tab, select the interface used to connect the RS-232 or RS-485 temperature recorder. Or select "Off" if the interface is not used.

| Server connection   | Data transmission | Track | Power saving | Security | Geofencing | Inputs/outputs | Scenarios | iQFreeze |
|---------------------|-------------------|-------|--------------|----------|------------|----------------|-----------|----------|
| Refrigerator interf | ace: Off          | •     |              |          |            |                |           |          |

#### NRF BEACONS

In the "NRF beacons" tab select the interface used to connect the reader: RS-232 or RS-485 interface. Or select "Off" if the interface is not used. Also, here you need to enter the individual numbers of NRF beacons, in total you can set up to 160 numbers.

| Server connection | Data transmission | Track | Power saving | Security | Geofencing | Inputs/outputs | Scenarios | iQFreeze | NRF beacons |
|-------------------|-------------------|-------|--------------|----------|------------|----------------|-----------|----------|-------------|
| NRF beacon reade  | r interface       |       |              |          |            | RS-232         | •         |          |             |
| Beacon 1          |                   |       | 0            | 0000000  |            |                |           |          |             |
| Beacon 2          |                   |       | 0            | 0000000  |            |                |           |          |             |
| Beacon 3          |                   |       | 0            | 0000000  |            |                |           |          |             |
| Beacon 4          |                   |       | 0            | 0000000  |            |                |           |          |             |
| Beacon 5          |                   |       | 0            | 0000000  |            |                |           |          |             |

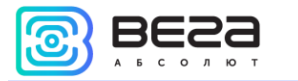

#### WIRELESS THERMOSENSORS

The tab "Wireless thermosensors" is used to configure temperature sensors with an integrated LoRa radio module.

Here you should select the interface used to connect the RS-232 or RS-485 temperature sensor reader. Or select "Off" if the interface is not used. Here you also need to enter the individual addresses of the temperature sensors, in total 10 addresses can be set.

**Communication period** – it is set in minutes for each sensor individually. This is the period with which the temperature sensor will transmit the accumulated temperature readings to the LoRaWAN network.

**Sensor transceiver power (dBm)** – varies from 2 to 20 units, the larger the value, the further the sensor will be "heard", but the faster the battery will be discharged.

**Detachment sensor sensitivity** – varies from 1 to 5. When the built-in detachment sensor is triggered, the temperature sensor initiates an extraordinary communication session to transmit an alarm.

| Server connection   | Data tr | ansmissio | on T | rack | Power s | aving Securi   | ty Geofencing | Inputs/outputs     | Scenarios   | iQFreeze | NRF beacons        | Wireless thermosensors |   |
|---------------------|---------|-----------|------|------|---------|----------------|---------------|--------------------|-------------|----------|--------------------|------------------------|---|
| Sensors reader inte | erface  |           |      |      |         |                |               |                    |             |          |                    | Off 👻                  | • |
| Sensor 1: Address   | 00      | 00        | 00   | 00   | 00      | Connection per | iod 1 보       | Sensor transciever | power (dBm) | 2 🗘      | Sensitivity of the | detachment sensor 1    |   |
| Sensor 2: Address   | 00      | 00        | 00   | 00   | 00      | Connection per | iod 1 🖨       | Sensor transciever | power (dBm) | 2 🜲      | Sensitivity of the | detachment sensor 🛽 🛔  | - |
| Sensor 3: Address   | 00      | 00        | 00   | 00   | 00      | Connection per | iod 1 🖨       | Sensor transciever | power (dBm) | 2 ≑      | Sensitivity of the | detachment sensor 1 🖨  |   |
| Sensor 4: Address   | 00      | 00        | 00   | 00   | 00      | Connection per | iod 1 🖨       | Sensor transciever | power (dBm) | 2 ≑      | Sensitivity of the | detachment sensor 1    |   |
| Sensor 5: Address   | 00      | 00        | 00   | 00   | 00      | Connection per | iod 1 🖨       | Sensor transciever | power (dBm) | 2 🖨      | Sensitivity of the | detachment sensor 1    | - |
| Sensor 6: Address   | 00      | 00        | 00   | 00   | 00      | Connection per | iod 1 🖨       | Sensor transciever | power (dBm) | 2 韋      | Sensitivity of the | detachment sensor 1 🖨  | - |
| Sensor 7: Address   | 00      | 00        | 00   | 00   | 00      | Connection per | iod 1 韋       | Sensor transciever | power (dBm) | 2 ≑      | Sensitivity of the | detachment sensor 1 🖨  | - |
| Sensor 8: Address   | 00      | 00        | 00   | 00   | 00      | Connection per | iod 1 🖨       | Sensor transciever | power (dBm) | 2 🗘      | Sensitivity of the | detachment sensor 1    | - |
| Sensor 9: Address   | 00      | 00        | 00   | 00   | 00      | Connection per | iod 1 韋       | Sensor transciever | power (dBm) | 2 韋      | Sensitivity of the | detachment sensor 1    | - |
| Sensor 10: Address  | 00      | 00        | 00   | 00   | 00      | Connection pe  | eriod 1 韋     | Sensor transciever | power (dBm) | 2 韋      | Sensitivity of the | detachment sensor 1    | - |

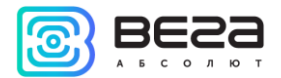

#### Vega MT X CAN / User Manual 10 DIAGNOSTIC

The Configurator program allows remote diagnostics of the device and save the diagnostic results to a file for further sending to a technical support. To do this, go to the "Diagnostic" section and click "Read LOG". Diagnostics can also be done by connecting to the device directly via the USB port, in which case the LOG file will be read much faster. After the download of the LOG-file is completed, it can be saved by clicking on the "Save to file" button.

|              | <br>Read LOG |
|--------------|--------------|
| III. State   | Clear window |
| \Xi Settings |              |
| • Diagnostic |              |

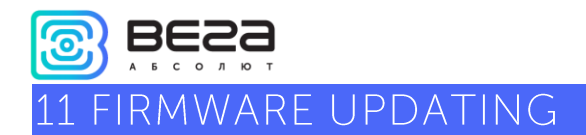

Through the Configurator program, you can update the device firmware (remotely or via USB) using the corresponding file. To do this, click the "Update" button in the lower left corner of the window - a dialog box will appear asking you to select a file with the new firmware file. Select the file and click "OK" - the device firmware will be updated.

| S Configurator 1.26.5                                                                                              |                                                                             |                                                                                                    |                                                                                               |                                                                                     |                          |                        |            |             |                    |          | - 🗆         | × |
|----------------------------------------------------------------------------------------------------|-----------------------------------------------------------------------------|----------------------------------------------------------------------------------------------------|-----------------------------------------------------------------------------------------------|-------------------------------------------------------------------------------------|--------------------------|------------------------|------------|-------------|--------------------|----------|-------------|---|
| VEGA                                                                                                    | System                                                                      | Navigation                                                                                                    | Inputs/outputs                                                                                | GSM network                                                                         | Navigation 2             | CAN-sensors            | CAN-scaner | CAN-scripts | I/O extension unit | iQFreeze | NRF beacons |   |
| <ul> <li>▲ B S O L U T E</li> <li>III. State</li> <li>➡ Settings</li> <li>➡ Diagnostic</li> <li>ⓓ About</li> </ul> | IME<br>Firm<br>Boa<br>Moi<br>GPS<br>ICC<br>Cur<br>Upt<br>Blac<br>Cor<br>Dev | l:<br>nware version:<br>dem firmware v<br>firmware versi<br>ID SIM 1:<br>ID SIM 2:<br>rent time:<br>ime:<br>ik box records<br>inections state:<br>ice commands | 86135903<br>VEGA MT<br>2<br>version: MC60CAI<br>89701026<br>01.10.201:<br>5262<br>count:<br>: | 7042825<br>X CAN 0.10b rc3<br>R01A09<br>5.3333_18050800<br>9144584453<br>9 03:31:59 | 7 fwd16<br>-0002-MC60-GN | ISS-1.0<br>UTC<br>sec. |            |             |                    |          |             |   |
| 🛃 FW update                                                                                                    |                                                                             |                                                                                                    |                                                                                               |                                                                                     |                          |                        |            |             |                    |          |             |   |
|                                                                                                    |                                                                             |                                                                                                    |                                                                                               |                                                                                     |                          |                        |            |             |                    |          |             |   |
| Save settings                                                                                                    |                                                                             |                                                                                                    |                                                                                               |                                                                                     |                          |                        |            |             |                    |          |             |   |
| 🛱 Disconnect                                                                                                    |                                                                             |                                                                                                    |                                                                                               |                                                                                     |                          |                        |            |             |                    |          |             |   |
| VEGA MT X CAN (COM4 V                                                                                              |                                                                             |                                                                                                    |                                                                                               |                                                                                     |                          |                        |            |             |                    |          |             |   |
| Device connected                                                                                                   |                                                                             |                                                                                                    |                                                                                               |                                                                                     |                          |                        |            |             |                    |          |             | ` |

Do not turn off the device during a firmware update

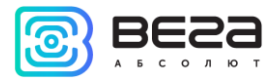

#### 12 COMMUNICATION PROTOCOLS

The Vega MT X CAN monitoring device supports several protocols: EGTS, WIALON IPS, WIALON Combine, VEGA, NDTP. The current protocol description is contained in a separate document, which can be found on the website <u>vega-absolute.ru</u>.

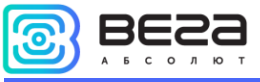

#### 13 MANAGING USING SMS-COMMANDS

Some settings of the Vega MT X CAN monitoring device can be managed remotely via SMS commands. General command format is @PIN:command, where PIN is a four numbers PIN of the device (See "Security" part). There are also two information commands, in response to which an SMS message with information about the device settings.

| Command                                       | Format                                     | Example                     |
|-----------------------------------------------|--------------------------------------------|-----------------------------|
| <b>nosleep</b> – not switch to the sleep mode | @PIN:nosleep                               | @5555:nosleep               |
|                                               |                                            | PIN – 5555                  |
| reboot – device reboot                        | @PIN:reboot                                | @3333:reboot                |
|                                               |                                            | ––––––<br>PIN – 3333        |
| tofactory - factory reset                     | @PIN:tofactory                             | @1234:tofactory             |
|                                               |                                            | –––––<br>PIN – 1234         |
| <b>bboxclear</b> – clear black                | @PIN:bboxclear                             | @1234:bboxclear             |
| DOX                                           |                                            | –––––<br>PIN - 1234         |
| setout – set the output                       | @PIN:setoutY=Z                             | @4321:setout2=1             |
| state                                         |                                            |                             |
|                                               | Y – output number                          | PIN – 4321                  |
|                                               | <b>Z</b> – state (0 or 1)                  | Output number – 2           |
|                                               |                                            | State - 1                   |
| <b>server</b> – set the server                | @PIN:serverY:addr:port&protocol.&term      | @2222:server3:193.193.165.1 |
| address                                       | inal_addr                                  | 65:20332&wips&0&90008       |
|                                               | Y – server number                          | PIN – 2222                  |
|                                               | addr – server address                      | Server number – 3           |
|                                               | port – server port                         | Server address –            |
|                                               | protocol – protocol type:                  | 193.193.165.165             |
|                                               | off                                        | Server port – 20332         |
|                                               | vega – engineering server                  | Exchange protocol – Wialon  |
|                                               | eats – EGTS server                         | IPS                         |
|                                               | wips – Wialon server                       | Communication period – 0    |
|                                               | ndtp – NDTP server                         | (constantly in touch)       |
|                                               | period – communication period with server  | NDTP address or EGTS        |
|                                               | terminal_addr – device address for NDTP or | device ID – 90008           |
|                                               | device ID for EGTS protocol                |                             |

| Vega MT X CAN / User Man                           | ual                                                                              | АБСОЛЮТ                                                                                                    |  |  |
|----------------------------------------------------|----------------------------------------------------------------------------------|----------------------------------------------------------------------------------------------------|--|--|
| <b>setapn</b> – set APN                            | @PIN:setapn:apn&user&pass<br><br>apn – APN<br>user – username<br>pass – password | @1234:setapn:internet.beelin<br>e.ru& beeline& beeline<br><br>PIN – 1234<br>APN – internet.beeline.ru<br>Username – beeline<br>Password – beeline |  |  |
| info? – current device<br>state request            | @PIN:info?                                                                       | @1234:info?<br><br>PIN - 1234                                                                                                    |  |  |
| server? - request<br>monitoring server<br>settings | @PIN:server?                                                                     | @4444:server?<br><br>PIN – 4444                                                                                                    |  |  |

When requesting the current state of the block, a message arrives with the following contents:

Vega MT X CAN v3.10 0.4b - device name and firmware version

imei: 355217043382910 - device IMEI number

lat: 55.1173, lon: 37,9475, - device coordinates (latitude and longitude)

sat inview: 22, - number of visible satellites

sat inuse: 14, - number of satellites used

valid: 1 – validity of certain coordinates (0 – no, 1 – yes)

ign: 0, - ignition (0 - no, 1 - yes)

acc: 4.1, ext: 12.1, - built-in battery and vehicle voltage

temp: 19,5, - environment temperature

move: 0 - moving (0 - no, 1 - yes)

black box: 0, 4, 0, 0 – the number of messages in black boxes in order in the 1st, 2nd, 3rd and 4th.

When you request monitoring server settings, a message appears with the following contents:

server1:

193.193.165.144:20333&wips&0&0

server2:

Revision 01 - 22.07.2019

O) RE

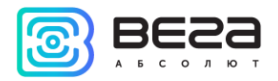

Vega MT X CAN / User Manual

46.183.183.4:16122&egts&15&43382912

server3:

193.193.154.154:20453&off&0&0

server4:

37.194.197.213:5604&vega&0&0

Here in order are indicated - server address: port & protocol (if enabled) or off (if data exchange with this server is turned off) & communication period in minutes & device address for NDTP or device ID for EGTS protocol.

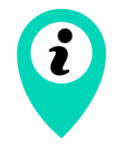

If you enter an incorrect PIN, the device does not respond to the sender

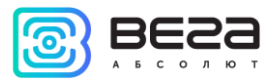

Vega MT X CAN / User Manual

### 14 STORAGE AND TRANSPORTATION REQUIREMENTS

Vega MT X CAN devices shall be stored in the original packaging in heated room at temperatures +5°C to +40°C and relative humidity less than 85%.

The device shall be transported in covered freight compartments of all types at any distance at temperatures -40°C to +85°C. After transporting the devices at low temperatures, it is recommended to hold them at room temperature for 24 hours before starting operation.

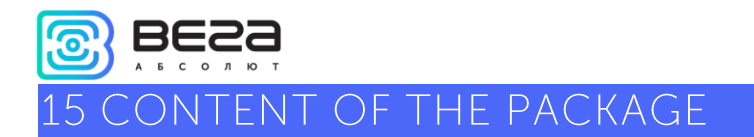

Content of the package depend on the model of the Vega MT X device.

#### VEGA MT X INT

Vega MT X Int monitoring device – 1 pc.

Wire connector – 1 pc.

Fuse – 1 pc.

Factory certificate – 1 pc.

#### VEGA MT X EXT AND VEGA MT X LTE

Vega MT X Ext or Vega MT X LTE monitoring device – 1 pc.

Wire connector – 1 pc.

Fuse – 1 pc.

Factory certificate – 1 pc.

GSM antenna – 1 pc.

GLONASS/GPS antenna – 1 pc.

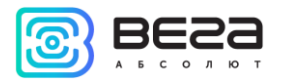

The warranty period for the device is 5 years from the date of sale. The warranty period for the battery is 12 months from the date sale.

The manufacturer is obligated to provide repair services or replace the failed device during the entire warranty period.

The consumer is obliged to comply with the conditions and rules of transportation, storage and operation specified in this user manual.

Warranty does not apply to:

- the device with mechanical, electrical and/or other damages and defects caused by violation of the transportation, storage and operation requirements;

- the device with traces of repair performed not by the manufacturer's service center;

- the device with traces of oxidation or other signs of liquids leaking inside the device.

In the event of a warranty claim, contact the service center:

113/1, Kirova Str., Novosibirsk, 630008, Russia.

Tel.: +7 (383) 206-41-35.

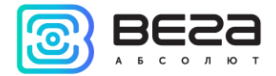

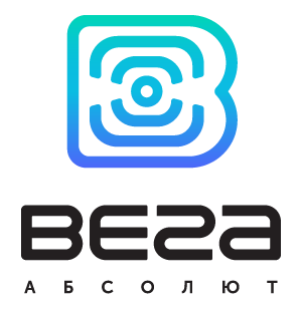

vega-absolute.ru

User Manual © OOO Vega-Absolute, 2019